**Application Notes** 

# **hp** StorageWorks Fabric Interoperability:

# Merging Fabrics Based on M-Series and B-Series Fibre Channel Switches

## Product Version: 2.4

Second Edition (November 2003)

Part Number: AA-RUQQB-TE

This document summarizes information for planning a merge of separate SAN fabrics, where one fabric consists of M-Series Product Line switches, and the other SAN fabric consists of B-Series Product Line switches. This guide provides the techniques and best practices for such an implementation.

For the latest version of these Application Notes and other SAN documentation, access the HP storage website at: <a href="http://www.hp.com/country/us/eng/prodserv/storage.html">http://www.hp.com/country/us/eng/prodserv/storage.html</a>.

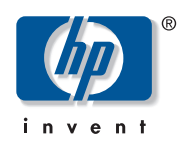

© Copyright 2003 Hewlett-Packard Development Company, L.P.

Hewlett-Packard Company makes no warranty of any kind with regard to this material, including, but not limited to, the implied warranties of merchantability and fitness for a particular purpose. Hewlett-Packard shall not be liable for errors contained herein or for incidental or consequential damages in connection with the turnishing, performance, or use of this material.

This document contains proprietary information, which is protected by copyright. No part of this document may be photocopied, reproduced, or translated into another language without the prior written consent of Hewlett-Packard. The information contained in this document is subject to change without notice.

Intel® and Itanium® are trademarks or registered trademarks of Intel Corporation in the U.S. and other countries and are used under license.

Intel® Itanium<sup>™</sup> Processor Family is a trademark in the U.S. and other countries and is used under license.

Microsoft®, MS-DOS®, MS Windows®, Windows®, and Windows NT® are U.S. registered trademarks of Microsoft Corporation.

UNIX® is a registered trademark of The Open Group.

Hewlett-Packard Company shall not be liable for technical or editorial errors or omissions contained herein. The information is provided "as is" without warranty of any kind and is subject to change without notice. The warranties for Hewlett-Packard Company products are set forth in the express limited warranty statements for such products. Nothing herein should be construed as constituting an additional warranty.

Printed in the U.S.A.

Fabric Interoperability Application Notes Second Edition (November 2003) Part Number: AA-RUQQB-TE

## About this Document

This section describes the content reflected in this document, including:

- Intended Audience, page 3
- Related Documentation, page 3

## Topics

This document contains the following major topics:

- Checklist for Merging Fabrics, page 4
- Segmentation Errors, page 35
- Supported Configuration Rules, page 37
- Troubleshooting, page 41
- Glossary, page 42

## **Intended Audience**

This document is intended for customers who have separate SAN fabrics composed of M-Series or B-Series Fibre Channel switches, and who wish to merge these fabrics.

## **Related Documentation**

Related documents with relevant information include:

- Online Help/User Guide (accessible via the Web browser interface)
- Installation Guide

Additional documentation, including white papers and best practices documents, are available via the HP website at: <u>http://www.hp.com</u>..

# **Checklist for Merging Fabrics**

Complete the steps below before actually merging the fabrics:

- Verify the correct version of firmware is installed on the HP M-Series and HP B-Series products and also the correct version of High Availability Fabric Manager (HAFM) is installed.
- **Ensure** there are no duplicate domain ID's.
- Select an M-Series Director as the Principal Switch.
- Ensure there are no duplicate zone/zone set names.
- Ensure that B-Series and M-Series products have fabric zoning configured with WWN.
- Ensure that M-Series and B-Series products comply with proper zone naming.
- Ensure the fabrics are in the proper operating mode.
- Ensure HP default settings are in effect on both B-Series and M-Series switches
- Ensure M-Series ports are 1 Gbps for B-Series SAN Switch 8 and 16 models
- Ensure M-Series ports are 2 Gbps for the B-Series SAN Switch 2/8 and 2/16 models
- Disable Management Server if it is present
- Ensure Fabric Binding and Enterprise Fabric Mode are disabled
- Add the switches to the fabric one at a time.
- Use HAFM for Zoning Activities.

## Step 1: Verify Application and Firmware Versions

Before merging the two fabrics (M-Series and B-Series), make sure:

- The correct versions of HAFM is installed.
- The correct versions of firmware are installed.

Refer to Tables 2, 3, 4, and 5 to determine what versions are needed and if necessary, obtain the latest versions of applications and firmware.

## Step 2: Ensure There Are No Duplicate Domain ID's

When merging fabrics, you must ensure that no duplicate domain ID's exist among the switches between the two fabrics. For example, Figure 1 on page 5 shows two fabrics and the domain ID's assigned to the switches in each fabric. In the example, the M-Series domain IDs of 1 and 2 are equivalent to the B-Series domain IDs of 97 and 98. If you tried to merge these two fabrics, the merger would fail as the ISL's would segment due to the duplicate domain ID's.

A requirement for merging fabrics is that all domain ID's must be unique. In the example, you would change the M-Series domain ID's. See Figure 2 on page 5 for acceptable domain IDs. Please note that M-Series and B-Series use different numbering schemes for their domain ID numbers. For example, the M-Series domain 1 is equivalent to B-Series domain 97. See Table 1 on page 6 for a chart showing the correlation between M-Series's and B-Series's domain ID's.

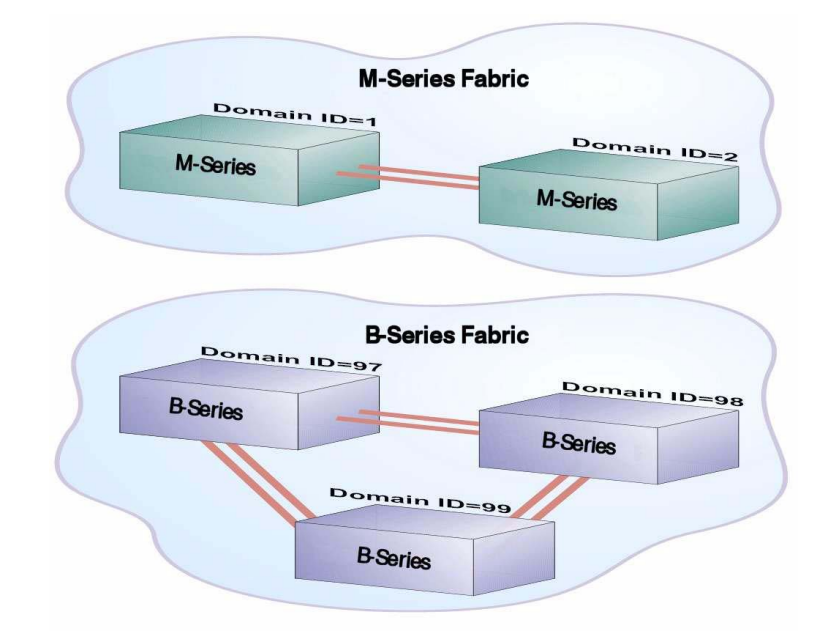

Figure 1: Example of Duplicate Domain IDs (M-Series Conflicts with B-Series)

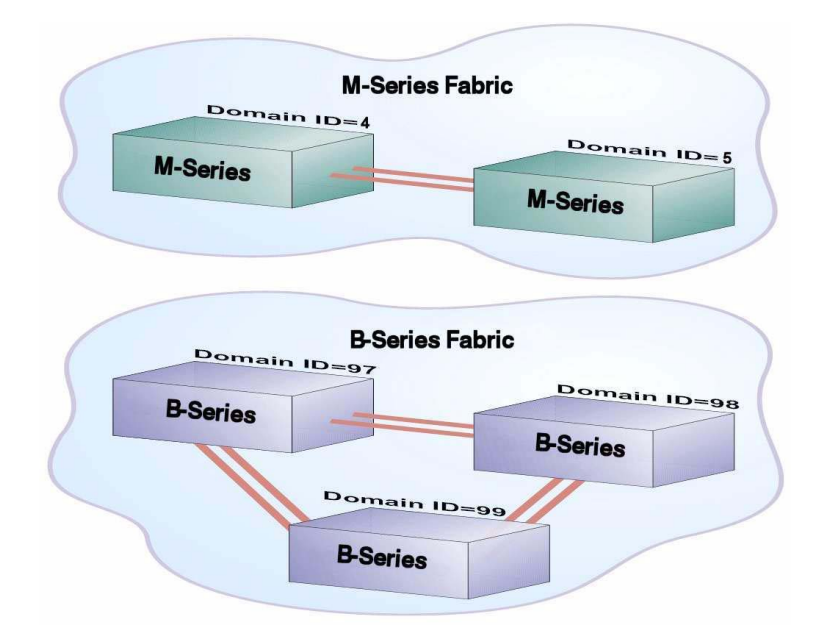

Figure 2: Example of Unique Domain IDs (M-Series Changed to Domains 4 & 5)

| M-Series Domain ID<br>Number | B-Series Domain ID<br>Number |
|------------------------------|------------------------------|
| 1                            | 97                           |
| 2                            | 98                           |
| 3                            | 99                           |
| 4                            | 100                          |
| 5                            | 101                          |
| 6                            | 102                          |
| 7                            | 103                          |
| 8                            | 104                          |
| 9                            | 105                          |
| 10                           | 106                          |
| 11                           | 107                          |
| 12                           | 108                          |
| 13                           | 109                          |
| 14                           | 110                          |
| 15                           | 111                          |
| 16                           | 112                          |
| 17                           | 113                          |
| 18                           | 114                          |
| 19                           | 115                          |
| 20                           | 116                          |
| 21                           | 117                          |
| 22                           | 118                          |
| 23                           | 119                          |
| 24                           | 120                          |
| 25                           | 121                          |
| 26                           | 122                          |
| 27                           | 123                          |
| 28                           | 124                          |
| 29                           | 125                          |
| 30                           | 126                          |
| 31                           | 127                          |

## Table 1: Domain ID Correlation Table (all numbers are Base 10)

#### **HAFM Method**

To change the domain ID on a M-Series switch, use HAFM or embedded webtools. This is an OFFLINE operation; therefore, plan accordingly. For B-Series switches, open a B-Series TELNET session.

To change an M-Series domain ID, use HAFM. Next, perform the following steps:

**Note:** Setting the product offline terminates all Fibre Channel connections.

- 1. From HAFM, select Maintenance, Set Online State
- 2. From the Set Online State dialog box, select Set Offline.
- 3. From HAFM, select Configure, Operating Parameters, Switch Parameters.
- 4. From the Configure Switch Parameters dialog box, change the number in Domain ID Preferred box to the appropriate domain ID. (You may want to review Table 1 on page 6 for information on M-Series and B-Series domain IDs before changing the domain ID.) Click Activate.

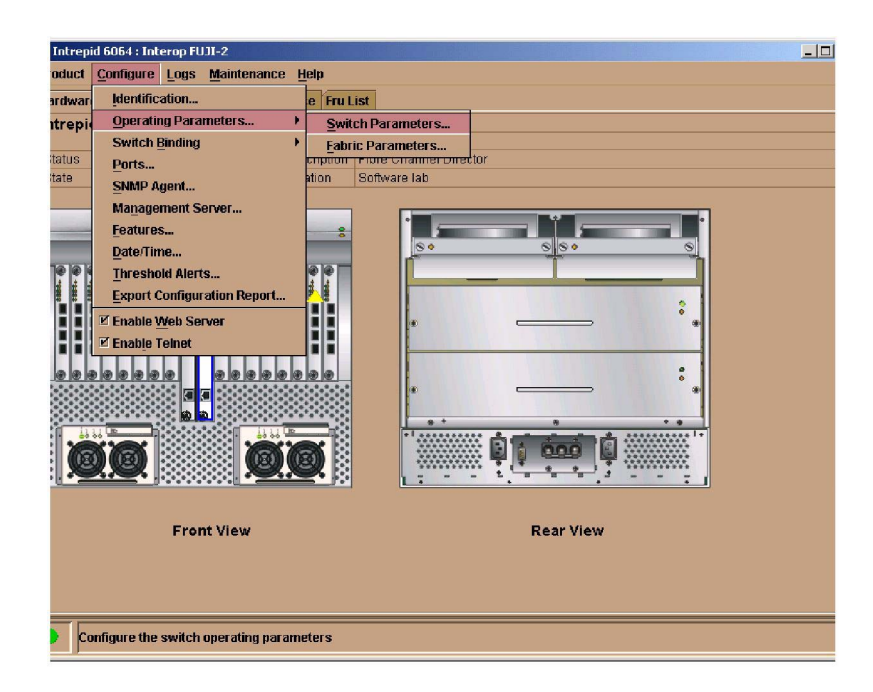

Figure 3: HAFM: Selecting Configure Operating Parameters

| i | 🚡 Intrepid 6064: Configure Switch Parameters 🛛 🔀 |                  |  |  |  |  |  |  |  |  |
|---|--------------------------------------------------|------------------|--|--|--|--|--|--|--|--|
|   | Domain ID                                        | Operating Mode   |  |  |  |  |  |  |  |  |
|   | Preferred 1                                      | • Open Systems   |  |  |  |  |  |  |  |  |
|   | 🔲 Insistent                                      | ⊖ s/ <u>3</u> 90 |  |  |  |  |  |  |  |  |
|   | <u>Rerouting Delay</u>                           |                  |  |  |  |  |  |  |  |  |
|   | Domain RSCN's                                    |                  |  |  |  |  |  |  |  |  |
|   | Director Speed: 2 Gb/sec 💌                       |                  |  |  |  |  |  |  |  |  |
|   |                                                  | Activate Cancel  |  |  |  |  |  |  |  |  |

Figure 4: HAFM: Changing Domain ID Preferred Field

The following provides a method of changing the domain IDs for B-Series switches. Follow these steps:

You can use a TELNET session to configure the operating parameters on a B-series product. This requires disabling the B-series products, so plan accordingly. The following is an example of this process:

```
login: admin
Password:
admin>switchdisable
admin>configure
Configure...
Fabric parameters (yes, y, no, n): [no] y
Domain: (97..127)[117]97[127]
```

**Note:** Refer to Table 1 on page 6.

```
BB credit: (1..16)[16]

R_A_TOV: (4000..120000)[10000]

E_D_TOV: (1000..5000)[2000]

Data field size: (256..2112)[2112]

Sequence Level Switching: (0..1)[0]

Disable Device Probing: (0..1)[0]

Suppress Class F Traffic: (0..1)[0]

SYNC 10 mode: (0..1)[0]

VC Encoded Address Mode: (0..1)[0]

Per-frame Route Priority (0..1)[0]

Long Distance Fabric (0..1)[0]
```

Virtual Channel parameters (yes, y, no, n):[no] Switch Operating Mode (yes, y, no, n):[no] Zoning Operation parameters (yes, y, no, n):[no] Arbitrated Loop parameters (yes, y, no, n):[no] System services (yes, y, no, n):[no] Portlog events enable (yes, y, no, n):[no] Committing configuration...done.

admin>switchenable

#### **EWS Method**

To use EWS to change domain ID, perform these steps:

1. Access the M-Series product, by typing the IP address of the M-Series product into the Web Address field on your web browser. For example, http://10.10.10.1.

A dialog box similar to the following displays.

| >>> | Please type y | our user name and password.    |
|-----|---------------|--------------------------------|
| 3   | Site:         | 172.22.102.45                  |
|     | Realm         | EWS Oper Access                |
|     | User Name     |                                |
|     | Password      |                                |
|     | Save this     | password in your password list |

Figure 5: EWS: Entering Network User Name and Password

- 2. From the Enter Network Password dialog box, enter the User Name and Password and click OK.
- 3. Select the Configure option and the following screen displays.

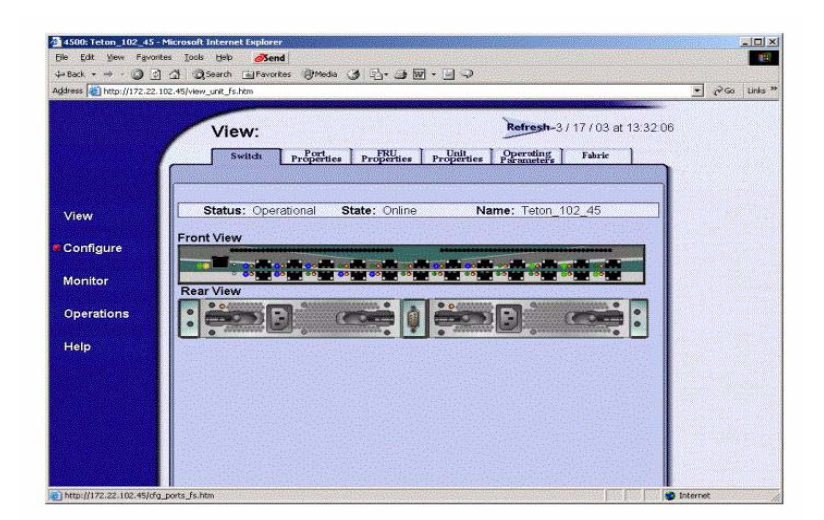

## Figure 6: EWS: Selecting Configure Option

4. Select the Switch tab and the following screen displays.

| 1                 | Configu         | ire:                                                                                                    | Refresh-3/17/03 at 14:01:47                                                                                      |  |
|-------------------|-----------------|----------------------------------------------------------------------------------------------------|----------------------------------------------------------------------------------------------------|--|
|                   | · · · ·         |                                                                                                    |                                                                                                    |  |
|                   | Ports           | Switch Management Zoning                                                                                        | Security Performance                                                                                             |  |
|                   | Ident           | ification Dute Time Parameters Fa                                                                               | bric Parameters Network                                                                                          |  |
|                   |                 | and the second second second second second second second second second second second second second second secon |                                                                                                    |  |
| /iew              | Name:           | Teton_102_45                                                                                                    |                                                                                                    |  |
|                   | Description:    | Fibre Channel Switch                                                                                            |                                                                                                    |  |
| Configure         | Location:       | End User Premise (please configure)                                                                             |                                                                                                    |  |
| States and States | Contact:        | End User Contact (please contigure)                                                                             |                                                                                                    |  |
| Aonitor           | Activate Cancel |                                                                                                    |                                                                                                    |  |
| marations         | Contraction and | <b>*</b>                                                                                                    |                                                                                                    |  |
| perations         |                 |                                                                                                    |                                                                                                    |  |
| lelo              |                 |                                                                                                    |                                                                                                    |  |
|                   |                 |                                                                                                    |                                                                                                    |  |
|                   |                 |                                                                                                    |                                                                                                    |  |
|                   |                 |                                                                                                    |                                                                                                    |  |
|                   |                 |                                                                                                    |                                                                                                    |  |
|                   |                 |                                                                                                    | and the second second second second second second second second second second second second second second second |  |

Figure 7: EWS: Selecting Switch Tab

5. Select the Parameters tab and the following screen displays.

| dress 👔 Http://172.2 | 2.102.45/dg_sw_opparms_fs.htm                                   | • CGo Links '                                                                                                    |
|----------------------|-----------------------------------------------------------------|----------------------------------------------------------------------------------------------------|
|                      | Configure: Refresh-3 / 17 / 03 at 14:05 4                       | 6                                                                                                    |
|                      | Ports Switch Management Zoning Security Performance             |                                                                                                    |
|                      | Identification Date / Time Parameters Fabric Parameters Network |                                                                                                    |
|                      | Preferred Domain ID:                                            |                                                                                                    |
| View                 | Insistent Domain ID: Disabled V                                 |                                                                                                    |
| Configure            | Rerouting Delay: Disabled                                       | Contraction of the                                                                                                    |
|                      | Suppress RSCN's on Zone set activations: Disabled               |                                                                                                    |
| Monitor              | Arthete Canal                                                   |                                                                                                    |
| Operations           | - Concer                                                        | A State of the second                                                                                                    |
| titele.              |                                                                 |                                                                                                    |
| Freip                |                                                                 |                                                                                                    |
|                      |                                                                 |                                                                                                    |
|                      |                                                                 | Contraction of the                                                                                                    |
|                      |                                                                 | Contract International Account Account of the second second se<br>Second second second second second second second second second second second second second second second second second second second second second second second second second second second second second second second second second second second second second second second second s<br>Second second second second second second second second second second second second second second second second second second second second second second second second second second second second second second second second second seco |
|                      |                                                                 |                                                                                                    |

Figure 8: EWS: Selecting Parameters Tab

6. In the Preferred Domain ID field, enter the domain ID for the switch you want to use. In the example above, the domain ID is 4.

## Step 3: Select M-Series Director as the Principal Switch

You must select an M-Series Director as the Principal Switch. Below are reasons for making the M-Series Director the Principal Switch:

- Reduces build fabric traffic and hop count. If the M-Series Director is the Principal Switch, then build fabric traffic will go directly from the Director to B-series switches. If the B-series product is the Principal Switch, build fabric traffic will first go from B-series through the M-Series Director and then to B-series. This results in an additional hop in traffic that is not needed.
- Ensures that Fabric Address Zoning is not used.

At present, HP only supports an M-Series switch as a principal switch.

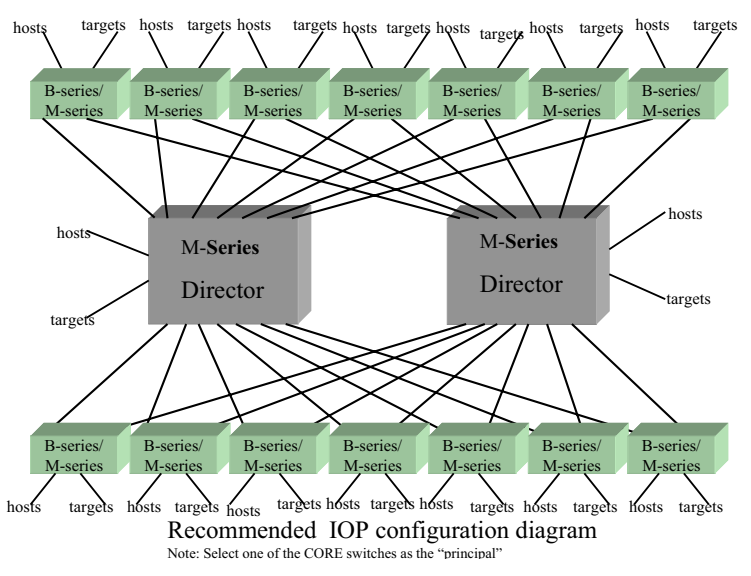

Figure 9: Core/Edge SAN Configuration with M-Series Director at the Core

There are two methods to select M-Series Director as the principal switch. HP recommends that you use HAFM. You can also use EWS.

## HAFM Method

To use HAFM, to select the M-Series switch as the Principal Switch, then perform these steps. Please note, this is an OFFLINE operation, so plan accordingly.

Caution: Setting the product offline terminates all Fibre Channel connections.

- 1. From HAFM, select Maintenance, Set Online State
- 2. From the Set Online State dialog box, select Set Offline.
- 3. Using HAFM, select Configure Operating Parameters, Fabric Parameters.
- 4. In the Configure Fabric Parameters dialog box, change Switch Priority to Principal.

| Product Configure Logs Maintenance Help   |   |
|-------------------------------------------|---|
| Hardwar Identification e Fru List         |   |
| Intrepi                                   |   |
| Status Part Parameters                    |   |
| State State State State                   |   |
| Mananoment Senjer                         |   |
| Features                                  |   |
| Date/Time                                 |   |
| Threshold Alerts                          |   |
| Export Configuration Report               |   |
| Enable Web Server     *                   |   |
| 🗹 Enable Telnet                           |   |
|                                           |   |
|                                           |   |
|                                           |   |
|                                           |   |
|                                           |   |
|                                           |   |
|                                           |   |
| Front view Rear View                      |   |
|                                           |   |
|                                           |   |
|                                           | _ |
| Configure the fabric operating parameters |   |

Figure 10: HAFM: Selecting Configure Operating Parameters and Fabric Parameters

| 📻 Intrepid 6064: ( | Configure Fabric Parameters 🛛 🗙 |
|--------------------|---------------------------------|
| BB_Credit:         | 16                              |
| R_A_TOV:           | 100 (tenths of a second)        |
| E_D_TOV:           | 20 (tenths of a second)         |
| Switch Priority:   | Principal 👻                     |
| Interop Mode:      | Open Fabric 1.0 👻               |
|                    |                                 |
|                    | Activate Cancel                 |

Figure 11: HAFM: Changing Switch Priority to Principal

## **EWS Method**

To use EWS, to select the M-Series as the Principal Switch, perform these steps.

1. Access the M-Series product, by typing the IP address of the M-Series product into the Web Address field on your web browser. For example, http://10.10.10.1.

A dialog box similar to the following displays.

| 🔊 P | lease type. | your user name | and password.     |  |
|-----|-------------|----------------|-------------------|--|
| s   | ite:        | 172.22.102     | 45                |  |
| F   | Realm       | EWS Oper       | Access            |  |
| Ľ   | ser Name    |                |                   |  |
| E   | assword     |                |                   |  |
| Г   | Save this   | password in y  | our password list |  |

#### Figure 12: EWS: Entering Network User Name and Password

- 2. From the Enter Network Password dialog box, enter the User Name and Password and click OK.
- 3. Select the Configure option and the following screen displays.

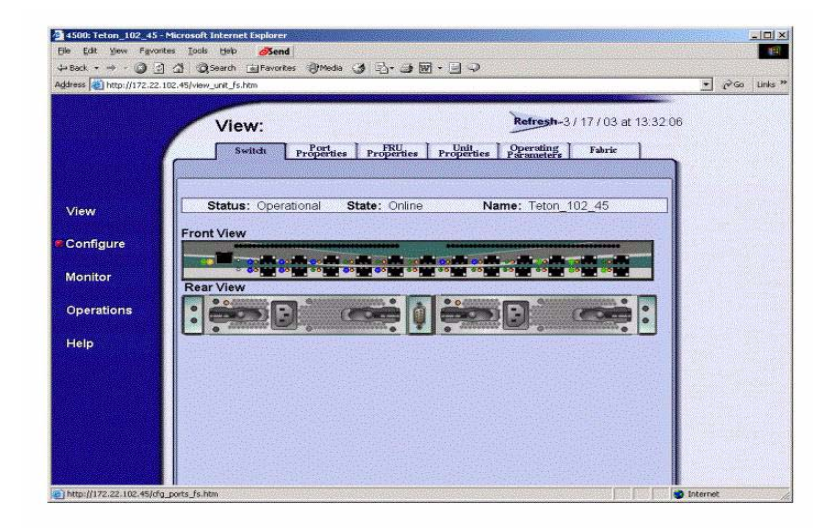

#### Figure 13: EWS: Selecting Configure Option

4. Select the Switch tab and the following screen displays.

| Person +                                                                                                    | 14    |     |   |       |       |                 |     |      |         |     | Section.  |      | 10.00  |           |                          | d         | ØSen        | Looks Help    | orites  | idit <u>v</u> iew Fav |
|----------------------------------------------------------------------------------------------------|-------|-----|---|-------|-------|-----------------|-----|------|---------|-----|-----------|------|--------|-----------|--------------------------|-----------|-------------|---------------|---------|-----------------------|
| Wrew     Configure:     International Switch       Monitor     Operations       Help                                                                                                    |       |     |   |       |       |                 |     |      |         | ,   | • E 📿     | ī.   | 5-0    | 3         | edia                     | tes (JM   | Favor       | Search        | 2 3     |                       |
| View       Orafigure:       Determine Determine | Links | ∂G0 | é | -     |       |                 | -   | -    |         |     |           |      |        |           | Name of Street, or other | htm       | fication_fs | /cfg_sw_ident | 2.102.4 | bttp://172.2          |
| Verw         Configure         Verw         Configure         Monitor         Operations         Help                                                                                                    |       |     |   | Self- |       | Concernant Name |     |      |         |     |           |      |        |           |                          |           | -           |               |         |                       |
| Ports     Switch     Management     Zoning     Security     Performance       Identification     Data     Time     Parameters     Performance       View     Description:     Fibre OneaneSwitch     Description:     PerformaneSwitch       Location:     End User Pome (please configure)       Monitor     Activate     Cancel                                                                                                    |       |     |   |       | 01:47 | 17/03 at 14:01  | -31 | esh  | Refr    |     |           |      |        |           |                          | re:       | nfigu       | Co            |         |                       |
| Identification     Date Time Parameters     Patrice Parameters     Network                                                                                                    |       |     |   |       |       | erformance      | 1   | rity | Secu    | 5]  | Zoning    | I    | agemer | Man       | ch                       | Swit      | orts        | F             | 1       |                       |
| View Configure Monitor Operations Help                                                                                                    |       |     |   |       |       | Network         | ers | mal  | ie Para | Fab | neters    | um   | no Pa  | iter : Ti | Du                       | ification | Ident       |               |         |                       |
| View     Name:     Teton_102_46       Description:     Fibre Channel Switch       Location:     End User Premise (please configure)       Monitor     Activate       Operations                                                                                                    |       |     |   |       |       |                 |     |      |         |     |           |      |        |           |                          |           |             |               |         |                       |
| Configure Location: Fibre Channel Switch Location: End User Premise (please configure) Monitor Operations Help                                                                                                    |       |     |   |       |       |                 |     |      |         |     | ALL DELTA |      |        | 45        | 102                      | Teton     |             | lame:         |         | w                     |
| Configure     Location:     End User Pennise (please configure)       Monitor     End User Contact (please configure)       Operations     Activate       Help                                                                                                    |       |     |   |       |       |                 |     |      |         |     |           |      | ich    | nel Swi   | Chanr                    | Fibre 0   | n:          | escriptio     |         |                       |
| Monitor Operations Help                                                                                                    |       |     |   |       |       |                 |     |      |         |     | ntigure)  | con  | (pleas | remise    | ser P                    | End U     |             | ocation:      |         | ifigure               |
| Monitor<br>Operations<br>Help                                                                                                    |       |     |   |       |       |                 |     |      |         |     | nfigure)  | conf | please | ontact    | ser C                    | EndU      |             | ontact:       |         |                       |
| Operations Help                                                                                                    |       |     |   |       |       |                 |     |      |         |     |           |      |        |           |                          | 1         | Coursel     | I             |         | nitor                 |
| Operations<br>Help                                                                                                    |       |     |   |       |       |                 |     |      |         |     |           |      |        |           |                          |           | Cancer      | Activate      |         |                       |
| Help                                                                                                    |       |     |   |       |       |                 |     |      |         |     |           |      |        |           |                          |           |             |               |         | erations              |
| Help                                                                                                    |       |     |   |       |       |                 |     |      |         |     |           |      |        |           |                          |           |             |               |         |                       |
|                                                                                                    |       |     |   |       |       |                 |     |      |         |     |           |      |        |           |                          |           |             |               |         | P                     |
|                                                                                                    |       |     |   |       |       |                 |     |      |         |     |           |      |        |           |                          |           |             |               |         |                       |
|                                                                                                    |       |     |   |       |       |                 |     |      |         |     |           |      |        |           |                          |           |             |               |         |                       |
|                                                                                                    |       |     |   |       |       |                 |     |      |         |     |           |      |        |           |                          |           |             |               |         |                       |
|                                                                                                    |       |     |   |       |       |                 |     |      |         |     |           |      |        |           |                          |           |             |               |         |                       |
|                                                                                                    |       |     |   |       |       |                 |     |      |         |     |           |      |        |           |                          |           |             |               |         |                       |
|                                                                                                    |       |     |   |       |       |                 |     |      |         |     |           |      |        |           |                          |           |             |               |         |                       |
|                                                                                                    |       |     |   |       |       |                 |     |      |         |     |           |      |        |           |                          |           |             |               |         |                       |

#### Figure 14: EWS: Selecting Switch Tab

5. From the Switch screen, select the Fabric Parameters tab and the following screen displays.

|            | Configure:                                                                                                    |  |
|------------|----------------------------------------------------------------------------------------------------|--|
|            | Ports Switch Management Zoning Security Performance Identification Date (Time Parameters Fabric Parameters Network |  |
| View       | R_A_TOV:         100         (tenths of a second)           E D TOV:         20         (tenths of a second)       |  |
| Configure  | Switch Priority: Principal  Interop Mode: Open Fabric 1.0                                                          |  |
| Monitor    |                                                                                                    |  |
| Operations | Online State: Online<br>Note: The device must be offline to activate any changes                                   |  |
| Help       | Activate Cancel                                                                                                    |  |
|            |                                                                                                    |  |
|            |                                                                                                    |  |
|            |                                                                                                    |  |

Figure 15: EWS: Selecting Fabric Parameters Tab

6. From the Fabric Parameters screen, ensure that the Switch Priority field displays Principal.

## Step 4: Check for Duplicate Active Zone Names

To make sure there are no zoning problems, you should verify that there are no duplicate active zone (or zone set) names between M-Series and B-series. If duplicate zone names exist, simply rename one of the zones via HAFM and B-series webtools.

For M-Series and B-series, you can check zone (and zone set) names via HAFM and B-series webtools. Review all active zone sets for any switches you plan to merge together.

## Step 5: Ensure All Switches Are Set Up with WWN Zoning

For merged fabrics, zoning must be managed by using the world-wide naming (WWN) technique. **You cannot use Fabric Addressing, Domain, Port, or Area zoning techniques.** Therefore, the M-Series and B-series cannot have Fabric Addressing, Domain, Port, or Area zoning. If anything other than WWN zoning is used, you must convert to WWN zoning.

## Step 6: Ensure Fabrics Comply with Proper Zone Naming

For heterogeneous fabrics, you must adhere to specific zone naming conventions. Before merging the fabrics, ensure all zones meet the specifications listed below (this information is compliant with ANSI FC-MI and FC-SW2 (Version 5.4 Table 10.4.5.3):

- A name must be between 1 and 64 characters in length.
- All characters must be ASCII characters.
- The first character of a given name must be a letter. A letter is defined as either an upper case (A-Z) or a lower case (a-z) character.
- Any character other than the first character must be a lower case character (a-z), an upper case character (A-Z), a number (0-9), or the following symbol (\_).
- Normally, the following three characters, (\$-^), are allowed for zone names as defined in ANSI SW2 specification, but some switch vendors do not support those characters.

## Step 7: Ensure Proper Operating Mode

There are two methods to select the proper operating mode. HP recommends that you use HAFM. You can also use EWS.

#### **HAFM Method**

To use HAFM, do the following:

To merge B-series and M-Series fabrics, you must use the proper mode. For M-Series, use the "Open Fabric Mode." For B-series, you must use INTEROPMODE 1. Perform these steps:

Caution: Setting the product offline terminates all Fibre Channel connections.

- 1. From HAFM, select Maintenance, Set Online State
- 2. From the Set Online State dialog box, select Set Offline.
- 3. From HAFM, select Configure, Advanced Zoning, Configure Default Zoning Set. Make sure the Default Zone Set is disabled.
- 4. From HAFM, select Configure, Operating Parameters, Fabric Parameters.
- 5. From the Configure Fabric Parameters dialog box, select Open Fabric 1.0.

| Intrepid 6064 : Interop FU                                                                | JJT-2                                                                                                    |           |
|-------------------------------------------------------------------------------------------|----------------------------------------------------------------------------------------------------|-----------|
| oduct <u>Configure</u> Logs                                                               | Maintenance Help                                                                                                    |           |
| ardware Port List Node<br>htrepid 6064 Status<br>itatus Fully Operational<br>itate Online | Port Diagnostics<br>Data Collection<br>IPL<br>Set Online State<br>Firmware Library                                      | Director  |
|                                                                                           | Enable E-Mail Notification     Enable Call Home Notification     Backup & Restore Configuration     Reset Configuration |           |
| From                                                                                      | nt View                                                                                                    | Rear View |
| Set switch online sta                                                                     | te                                                                                                    |           |

Figure 16: HAFM: Selecting Set Online State

| 📻 Intrepid 6064: Set Online State 🛛 🛛 🗙 |             |        |  |  |  |  |  |  |  |
|-----------------------------------------|-------------|--------|--|--|--|--|--|--|--|
| Current state is ONLINE                 |             |        |  |  |  |  |  |  |  |
|                                         | Set Offline | Cancel |  |  |  |  |  |  |  |

Figure 17: HAFM: Setting Product Offline

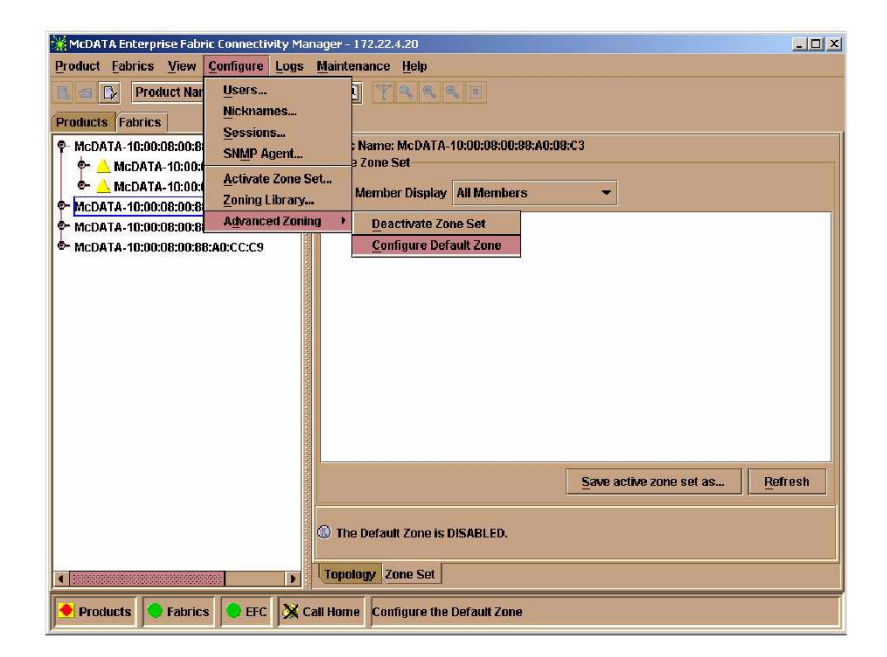

Figure 18: HAFM: Disabling (Deactivating) the Default Zone

| roduct          | Configure Logs Maintenance                                                              | Help                                                                                                    |  |
|-----------------|-----------------------------------------------------------------------------------------|----------------------------------------------------------------------------------------------------|--|
| lardwar         | Identification                                                                          | e Fru List                                                                                                    |  |
| ntrepi          | Operating Parameters                                                                    | Switch Parameters                                                                                                    |  |
| Status<br>State | Switch Binding<br>Ports<br>SMMP Agent<br>Management Server<br>Features<br>Date/Time     | Explic Parameters criticity in the second second s |  |
|                 | Inreshold Merts<br>Export Configuration Report<br>If Enable Web Server<br>Enable Teinet |                                                                                                    |  |
|                 |                                                                                         |                                                                                                    |  |
|                 | Front View                                                                              | Rear View                                                                                                    |  |
|                 |                                                                                         |                                                                                                    |  |

Figure 19: HAFM: Selecting Configure Operating Parameters for Fabric

| 🔚 Intrepid 6064: | Configure Fabric Parameters 🛛 🗙 |
|------------------|---------------------------------|
| BB_Credit:       | 16                              |
| R_A_TOV:         | 100 (tenths of a second)        |
| E_D_TOV:         | 20 (tenths of a second)         |
| Switch Priority: | Principal 👻                     |
| Interop Mode:    | Open Fabric 1.0 👻               |
|                  | McDATA Fabric 1.0               |
|                  | Open Fabric 1.0                 |
|                  | Activate Cancel                 |

Figure 20: HAFM: Changing Interop Mode to Open Fabric 1.0

For B-series, use the TELNET session to enable interopmode as show below: [Text in **bold** represents information you must enter or default values you can use. If you need to change the default value, the text will be shown next to the default value in *bold italics*.] Follow these steps:

login: admin
password: xxxxxxxxx
Admin> switchdisable
Admin)> interopmode 1
Admin> reboot
Remember to reboot after changing the mode on B-series.

#### **EWS Method**

You can use EWS to select the proper operating mode. Perform these steps:

1. Access the M-Series product, by typing the IP address of the M-Series product into the Web Address field on your web browser. For example, http://10.10.10.1.

A dialog box similar to the following displays.

| <b>?</b> > | Please type y | our user name and password.    |
|------------|---------------|--------------------------------|
| 3          | Site:         | 172.22.102.45                  |
|            | Realm         | EWS Oper Access                |
|            | User Name     |                                |
|            | Password      |                                |
|            | Save this     | password in your password list |

Figure 21: EWS: Entering Network User Name and Password

2. From the Enter Network Password dialog box, enter the User Name and Password and click OK.

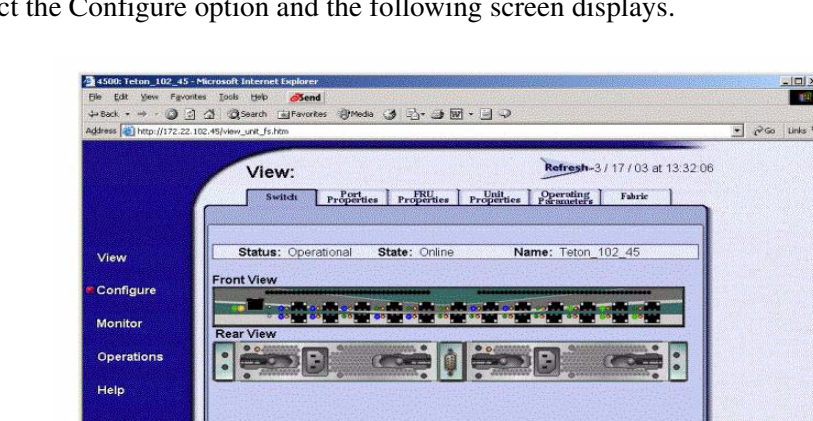

3. Select the Configure option and the following screen displays.

#### Figure 22: EWS: Selecting Configure Option

4. Select the Zoning tab and the following screen displays.

| 1500: Teton_102_45-1<br>File Edit View Favorite | Grosoft Internet Explorer<br>s _look _iteb                                                                               |  |
|-------------------------------------------------|----------------------------------------------------------------------------------------------------|--|
| Address http://172.22.10                        | 2.45/dg_zoring_zor fs.htm                                                                                                |  |
|                                                 | Configure: Refresh-3/17/03 at 13:37:25                                                                                   |  |
| 1                                               | Ports Switch Management Zoning Security Performance                                                                      |  |
| View<br>Configure                               | Displayed Zoning Configuration is: Saved                                                                                 |  |
| Monitor                                         | Zone Set Name: Inter_Ring_SANav Rename Zone Set                                                                          |  |
| Operations                                      | Default Zone: Disabled Enable Default Zone                                                                               |  |
| Help                                            | Disable Zone Set (Place all attached devices in the Default Zone) Discard Changes (Revert to Saved Zoning Configuration) |  |

Figure 23: EWS: Selecting Zoning Tab

- 5. Ensure that the Default Zone field displays Disabled.
- To return to the Configure screen, select the Configure option and the following screen 6. displays.

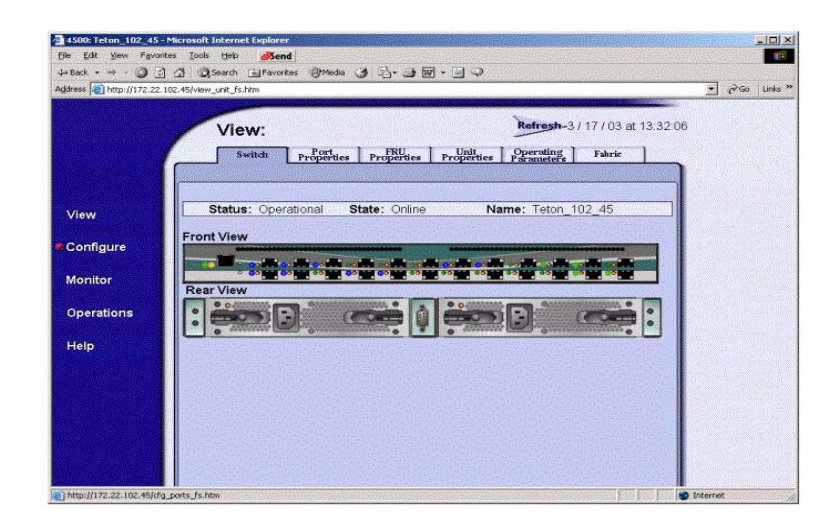

#### Figure 24: EWS: Selecting Configure Option

7. Select the Switch tab and the following screen displays.

|            | Configu                                                                                                    | ure:                                | Refresh-3 / 17 / 03 at 14:01:47 |  |
|------------|----------------------------------------------------------------------------------------------------|-------------------------------------|---------------------------------|--|
|            | Ports                                                                                                    | Switch Management Zoning            | Security Performance            |  |
|            | Ident                                                                                                    | tification Dute Time Parameters Fa  | bric Parameters Network         |  |
|            |                                                                                                    |                                     |                                 |  |
| /iew       | Name:                                                                                                    | Teton_102_45                        |                                 |  |
|            | Description:                                                                                                    | Fibre Channel Switch                |                                 |  |
| Configure  | Location:                                                                                                    | End User Premise (please configure) |                                 |  |
|            | Contact:                                                                                                    | End User Contact (please configure) |                                 |  |
| lonitor    | Anti-ata   Consul                                                                                                    |                                     |                                 |  |
|            | Activate Cancer                                                                                                    |                                     |                                 |  |
| Operations |                                                                                                    |                                     |                                 |  |
|            |                                                                                                    |                                     |                                 |  |
| lein       |                                                                                                    |                                     |                                 |  |
|            |                                                                                                    |                                     |                                 |  |
|            | Contraction of the second second s<br>Second second second second second second second second second second second second second second second second second second second second second second second second second second second second second second second second second second second second second second second second s<br>Second second second second second second second second second second second second second second second second second second second second second second second second second second second second second second second second second se |                                     |                                 |  |
|            |                                                                                                    |                                     |                                 |  |
|            |                                                                                                    |                                     |                                 |  |
|            |                                                                                                    |                                     |                                 |  |

## Figure 25: EWS: Selecting Switch Tab

8. Select the Fabric Parameters tab and the following screen displays.

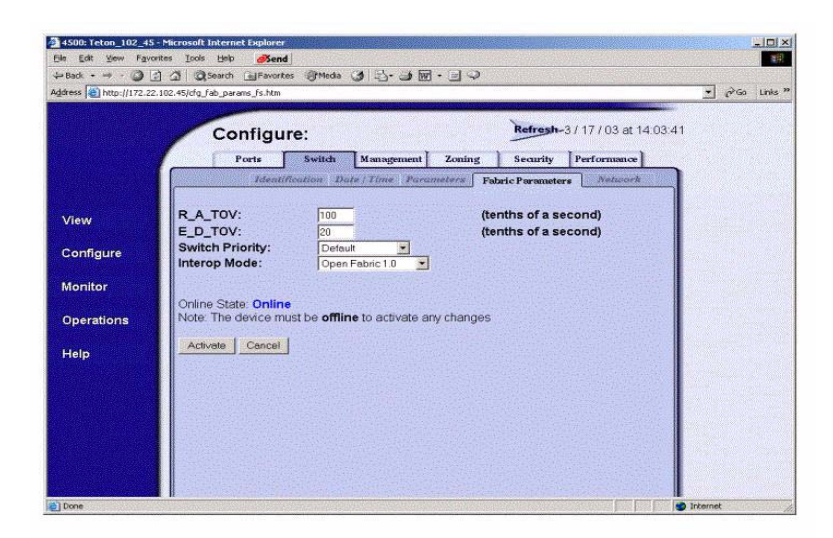

Figure 26: EWS: Selecting Fabric Parameters Tab

9. In the Interop Mode field, select Open Fabric 1.0 and click Activate.

## Step 8: Ensure Rerouting Delay is Set

The rerouting delay is set by default for HP switches. Verify that all switches have the rerouting delay set.

#### **B-series switches:**

Telnet into the B-series switch and verify:

login: admin
password: xxxxxxx
admin> iodShow
admin> IOD is set

If IOD is not set, use the following command

admin> iodSet admin> iodShow

#### **M-series switches:**

Using EWS or HAFM, verify that "Rerouting Delay" is enabled.

#### EWS:

- 1. Use EWS and select View/Operating Parameters
- 2. Verify "Rerouting Delay" is "Enabled"
- 3. If not select Configure/Switch/Parameters/Rerouting Delay and Enable it.

#### HAFM:

- 1. Use HAFM and select products
- 2. Select Configure/Operating Parameters/Switch Parameters/Rerouting Delay
- 3. Verify "Rerouting Delay" is enabled or selected.
- 4. If not mark it and click on "Activate"

# Step 9: Ensure HP M-Series ISL Ports are 1 Gb for B-Series SAN Switch 8 and 16 Models

It is recommended that the speed of the M-Series ports for the SAN Switch 8 and 16 be lowered. Change the M-Series ports from 2 Gb to 1 Gb when you attach the SAN Switch 8 and 16. This is only required for the ports that attach to the SAN Switch 8 and 16. All other ports on M-Series can remain at 2 Gb.

There are two methods to ensure that M-Series ports for the SAN Switch 8 and 16 are lowered to 1 Gb. HP recommends that you use HAFM. You can also use EWS.

## HAFM Method

To ensure that M-Series ports are 1 Gb, use HAFM and perform these steps:

- 1. From HAFM, select Configure Ports.
- 2. From the Configure Ports dialog box, select 1 Gb for the port you want to attach to the SAN Switch 8 and 16 and click Activate.

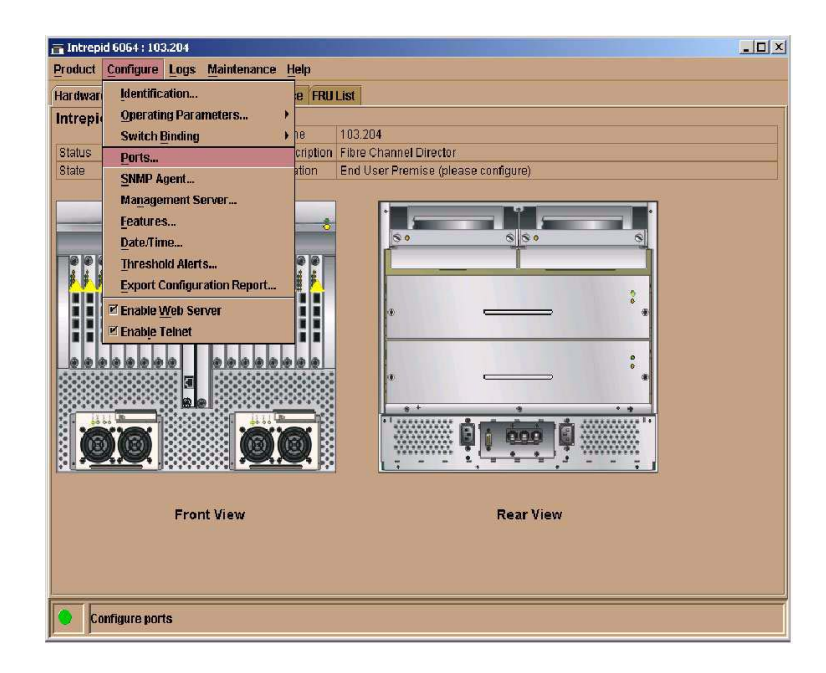

Figure 27: HAFM: Selecting Configure Ports

| Port# | Name | Blocked | 10-100 km | LIN Alerts | Туре    | Speed     | Port Binding | Bound WWN |   |
|-------|------|---------|-----------|------------|---------|-----------|--------------|-----------|---|
|       |      |         |           |            | C PORT  | Negotiate |              |           |   |
|       |      |         |           | P          | C DODT  | Negotiate |              |           |   |
| 0     |      |         |           |            |         | Negotiate |              |           | _ |
| 4     |      |         |           |            | C DODT  | Negotiate |              |           |   |
| 2     |      |         |           |            | G_PURT  | Negotiate |              |           |   |
| 2     |      |         |           | <u>r</u>   | G_PORT  | Negotiate |              |           |   |
| 3     |      |         |           | Ľ          | U_PURT  | Negotiate |              |           |   |
| 4     |      |         |           | Ľ          | G_PORT  | Negotiate |              |           |   |
| 5     |      |         |           | 4          | G_PORT  | Negotiate |              |           |   |
| 6     |      |         |           | V          | G_PORT  | Negotiate |              |           |   |
| 7     |      |         |           | r          | G_PORT  | Negotiate |              |           |   |
| 8     |      |         |           | Y          | G_PORT  | Negotiate |              |           |   |
| 9     |      |         |           | r          | G_PORT  | Negotiate |              |           |   |
| 0     |      |         |           | r          | G_PORT  | Negotiate |              |           |   |
| 1     |      |         |           | r          | G_PORT  | Negotiate |              |           |   |
| 2     |      |         |           | r          | G_PORT  | 1 Gb/sec  |              |           |   |
| 3     |      |         |           | 1          | G_PORT  | 1 Gh/ 🔻   |              |           |   |
| 4     |      |         |           | V          | G PORT  | 1 Ghisec  |              |           |   |
| 5     |      |         |           | r          | G PORT  | 1 Chiego  |              |           | _ |
| 6     |      |         |           | V          | G PORT  | Z OWSEL   |              |           | _ |
| 7     |      | Ē       | Ē         | 7          | G PORT  | Negotiate |              |           | - |
| 8     |      |         | Ē         | 7          | G PORT  | Negotizte |              |           |   |
| 9     |      | Ē       | Ē         | 7          | G PORT  | Negotiate |              |           | - |
| :0    |      |         | Ē         | V          | G PORT  | Negotiate |              |           |   |
| ·     |      | 1777    | 6775      |            | 0_10101 | negotiete |              |           |   |

Figure 28: HAFM: Verifying Port Speed of 1 Gb is Selected

#### **EWS Method**

To use EWS, to ensure that M-Series ports are 1 Gb, perform these steps:

1. Access the M-Series product, by typing the IP address of the M-Series product into the Web Address field on your web browser. For example, http://10.10.10.1.

A dialog box similar to the following displays.

| Enter Nets  | work Passwo   | ind           |                   | <u>?×</u> |
|-------------|---------------|---------------|-------------------|-----------|
| <b>&gt;</b> | Please type y | our user name | and password.     |           |
| 3           | Site:         | 172.22.102    | 45                |           |
|             | Realm         | EWS Oper/     | Access            |           |
|             | User Name     |               |                   |           |
|             | Password      |               |                   |           |
|             | Save this     | password in y | our password list |           |
|             |               |               | OK                | Cancel    |
|             |               |               |                   |           |

#### Figure 29: EWS: Entering Network User Name and Password

- 2. From the Enter Network Password dialog box, enter the User Name and Password and click OK.
- 3. Select the Configure option and the following screen displays.

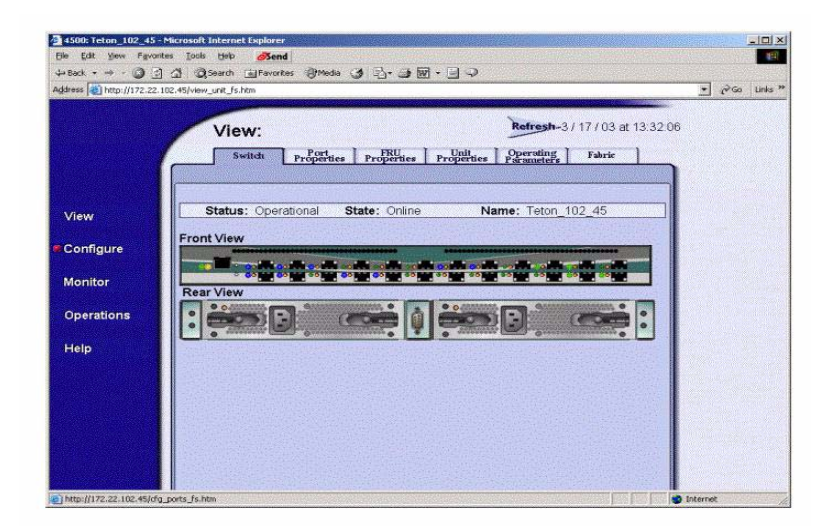

Figure 30: EWS: Selecting Configure Option

4. Select the Port Properties tab and the following screen displays.

| dress 1 http://172.22. | 102.45/cfg_ports_fs.htm |                   |              |          |                                                                                                    |                 | • 260 | Links * |
|------------------------|-------------------------|-------------------|--------------|----------|----------------------------------------------------------------------------------------------------|-----------------|-------|---------|
|                        | Confi                   | gure:<br>Switch M | snagement Zc | ning ] S | ecurity Per                                                                                                    | 7/03 at 14:26:0 | 4     |         |
| View                   | Port #                  | Name              | Blocked      | FAN      | Туре                                                                                                    | Speed           |       | i       |
|                        | 0                       |                   |              | <b>_</b> | G Port 💌                                                                                                    | 1 Gb/sec 💌      |       |         |
| Configure              | 1                       |                   |              |          | G Port 💌                                                                                                    | 1 Gb/sec 💌      |       |         |
| Monitor                | 2                       |                   |              |          | Gx Port 💌                                                                                                    | 1 Gb/sec 💌      |       |         |
|                        | 3                       |                   |              |          | Gx Port 💌                                                                                                    | 1 Gb/sec 💽      |       |         |
| Operations             | 4                       |                   |              |          | G Port 💌                                                                                                    | Negotiate 💌     |       |         |
|                        | 5                       |                   |              |          | G Port 💌                                                                                                    | Negotiate 💌     |       |         |
| Help                   | 6                       |                   |              |          | G Port 💌                                                                                                    | Negotiate 💌     |       |         |
|                        | 7                       |                   |              |          | G Port 💌                                                                                                    | Negotiate 💌     |       |         |
|                        | 8                       |                   |              |          | G Port 💌                                                                                                    | Negotiate 💌     |       |         |
|                        | 9                       |                   |              |          | G Port 💌                                                                                                    | Negotiate 🚬     |       |         |
|                        | 10                      |                   |              |          | G Port                                                                                                    | Negotiate 💌     |       |         |
|                        | 11                      |                   |              | <u> </u> | GPort -                                                                                                    | Negotiate 💌     |       |         |
|                        | 12                      |                   |              |          | GPon 💌                                                                                                    | Negotiate 💌     |       |         |
|                        |                         |                   |              |          | the second second second second second second second second second second second second second second second se |                 |       |         |

Figure 31: EWS: Selecting Port Properties Tab

5. From the Port Properties screen, select the port speed for each port. Any ports connected to a SAN Switch 16 must be set to 1 Gb/sec. For an example, see ports 0-3.

## Step 10: Ensure M-Series Ports are 2 Gb for B-Series SAN Switch 2/8 and 2/16 Models

It is recommended that you configure the speed of the M-Series ports for the B-Series SAN Switch 2/8 and 2/16. Therefore, change the M-Series ports from Negotiate to 2 Gb for attachment of the SAN Switch 2/8 and 2/16. This is only required for the ports attaching to the SAN Switch 2/8 and 2/16 (HP B-series FW 3.1 and above.) All other ports on M-Series can remain at Negotiate. It is also recommended that you configure the ports on the SAN Switch 2/8 and 2/16 for 2 Gb.

For the SAN Switch 2/8 and 2/16, this is accomplished via the *portcfgspeed* command. For example, configuring port 3 to run at 2Gb would be:

```
login: admin
password: xxxxxx
Admin> portcfgspeed 3,2
```

To change the ports on M-Series, use HAFM or EWS (Embedded Web Server)

## **HAFM Method**

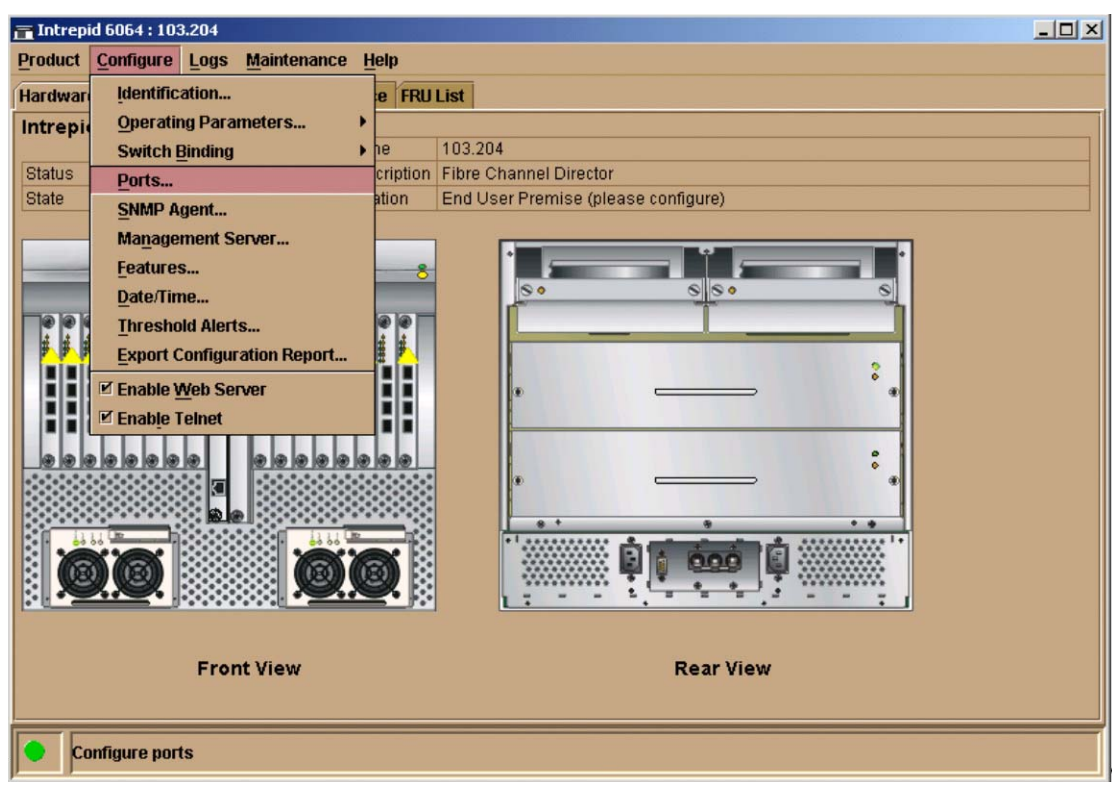

Figure 32: HAFM: Select Configure > Ports

| 膏 Intre | pid 6064: Configure Po | ts      |           |            |        |           |              |                 | ×    |
|---------|------------------------|---------|-----------|------------|--------|-----------|--------------|-----------------|------|
| Port#   | Name                   | Blocked | 10-100 km | LIN Alerts | Туре   | Speed     | Port Binding | Bound WWN       | 1    |
| 0       |                        |         |           | ~          | G_PORT | Negotiate |              | -               |      |
| 1       |                        |         |           | r          | G_PORT | Negotiate |              |                 | 100  |
| 2       |                        |         |           | r          | G_PORT | Negotiate |              |                 |      |
| 3       |                        |         |           | r          | G_PORT | Negotiate |              |                 |      |
| 4       |                        |         |           | r          | G_PORT | Negotiate |              |                 |      |
| 5       |                        |         |           | V          | G_PORT | Negotiate |              |                 | 1111 |
| 6       |                        |         |           | 2          | G_PORT | 1 Gh/ 🔻   |              |                 |      |
| 7       |                        |         |           | V          | G_PORT | 1 Gb/sec  |              |                 |      |
| 8       |                        |         |           | r          | G_PORT | 2 Gb/sec  |              |                 | 0.00 |
| 9       |                        |         |           | r          | G_PORT | Nonotiato |              |                 |      |
| 10      |                        |         |           | r          | G_PORT | regulate  |              |                 |      |
| 11      |                        |         |           | r          | G_PORT | Negotiate |              |                 |      |
| 12      |                        |         |           | r          | G_PORT | Negotiate |              |                 |      |
| 13      |                        |         |           | r          | G_PORT | Negotiate |              |                 |      |
| 14      |                        |         |           | r          | G_PORT | Negotiate |              |                 |      |
| 15      |                        |         |           | r          | G_PORT | Negotiate |              |                 |      |
| 16      |                        |         |           | r          | G_PORT | Negotiate |              |                 |      |
| 17      |                        |         |           | r          | G_PORT | Negotiate |              |                 |      |
| 18      |                        |         |           | r          | G_PORT | Negotiate |              |                 |      |
| 19      |                        |         |           | r          | G_PORT | Negotiate |              |                 |      |
| 20      |                        |         |           | r          | G_PORT | Negotiate |              |                 |      |
| 21      |                        |         |           | r          | G_PORT | Negotiate |              |                 |      |
| 22      |                        |         |           | r          | G_PORT | Negotiate |              |                 | 4    |
| 23      |                        |         |           | V          | G PORT | Negotiate |              |                 | 1    |
|         |                        |         |           |            |        |           |              | Activate Cancel | ]    |

Figure 33: HAFM: Select Port Speed

## **EWS Method**

First, you will need to take your web browser and point to the IP address of the M-Series product (for example, http://10.10.10.1). Doing so allows you to see a dialog similar to that shown below. Go ahead and logon with your user name and password.

| Enter Netv | vork Passwor          | d                              | <u>? ×</u> |
|------------|-----------------------|--------------------------------|------------|
| <b>?</b> > | Please type yo        | our user name and password.    |            |
| 8          | Site:                 | 172.22.102.45                  |            |
|            | Realm                 | EWS Oper Access                |            |
|            | <u>U</u> ser Name     |                                |            |
|            | Password              |                                |            |
|            | □ <u>S</u> ave this p | password in your password list |            |
|            |                       | OK Car                         | ncel       |

Next, you will need to select the tab called "Configure."

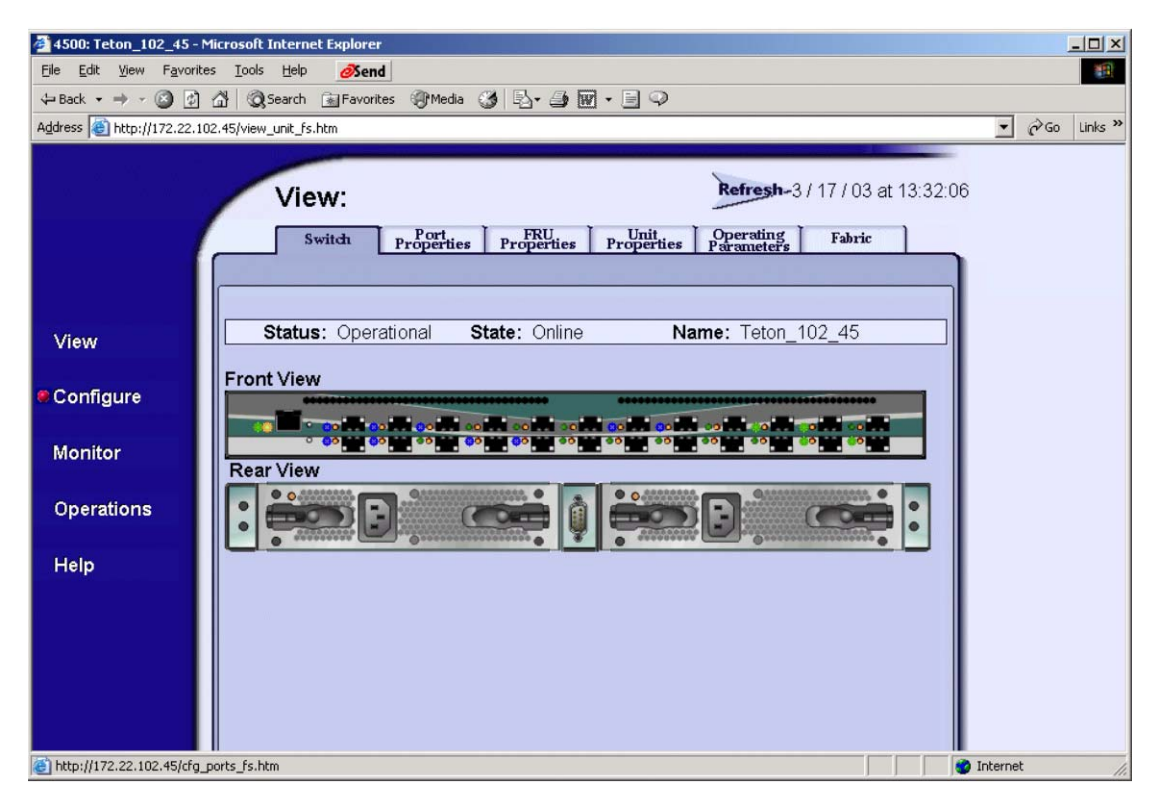

Next, you can select the port speed for each port. Remember, any ports connecting to a SAN Switch 2/8 or 2/16 must be set to 2 Gb/sec. See ports 0-3 as an example.

| 🏄 4500: 4500 Interop - Mic  | rosoft Internet Exp        | olorer            |            |        |             |                    |          |         |
|-----------------------------|----------------------------|-------------------|------------|--------|-------------|--------------------|----------|---------|
| Eile Edit View Favorites    | <u>T</u> ools <u>H</u> elp | <i>ð</i> Send     |            |        |             |                    |          |         |
| 🕁 Back 🔹 🤿 🐇 👔              | 🖞 😡 Search 👔               | Favorites ()Media | 3 3-30     | • 🔍    |             |                    |          |         |
| Address 🙆 http://172.22.102 | .45/cfg_ports_fs.htm       | í                 |            |        |             |                    | ▼ 🖓 Go L | .inks » |
| × 6 - 6                     | Conf                       | igure:            |            |        | Refresh-8/1 | 8 / 03 at 10:07:42 |          |         |
| 1                           | Por                        | s Switch          | Management | Zoning | Security Pe | rformance          |          |         |
|                             |                            |                   |            | 5      |             | <u> </u>           |          |         |
|                             |                            |                   |            |        |             |                    |          |         |
| Mour                        |                            |                   |            |        | Gx Port 💌   | 2 Gb/sec 💌         |          | _       |
| VIEW                        | 2                          |                   |            |        | Gx Port 💌   | 2 Gb/sec 💌         |          | _       |
| Configure                   | 3                          |                   |            |        | Gx Port 💌   | 2 Gb/sec 💌         |          |         |
|                             | 4                          |                   |            |        | Gx Port 💌   | Negotiate          |          |         |
| Monitor                     | 5                          |                   |            |        | Gx Port -   | 1 Gb/sec           |          |         |
|                             |                            |                   |            |        | Gx Port     | 2 Gb/sec           |          |         |
| Operations                  |                            |                   |            |        | Gx Port     | Negotiate          |          |         |
|                             | 0                          |                   |            |        | Gx Pont     | Negotiate          |          |         |
| Help                        | 10                         |                   |            |        | GX PUR      | Negotiate          |          |         |
|                             | 11                         | -                 |            |        | Gx Port     | Negotiate          |          |         |
|                             | 12                         |                   |            |        | Gx Port     |                    |          |         |
|                             | 12                         |                   |            |        | Gx Port     | Negotiate          |          |         |
|                             | 10                         |                   |            |        | Gx Port •   | Negotiate          |          |         |
|                             | 14                         |                   |            |        | Gx Port -   | Negotiate          |          |         |
|                             | 16                         |                   |            |        | Gx Port -   | Negotiate          |          | 44      |
| Done                        |                            |                   |            |        |             |                    | internet | -       |

Next, click "Activate" to make the port speed effective.

## Step 11: Ensure Management Server is Disabled

If the M-Series product has a license key for Open Systems Management Server (OSMS), ensure the Management Server is disabled. Perform these steps:

- 1. To disable the Management Server, use HAFM and select Configure Management Server. If this feature is not installed, no further is action required. Go to item #3.
- 2. From the Configure Open Systems Management Server dialog box, make sure the Enable Management Server box and the Host Control Prohibited box are not selected (not checked).

| EIntrepid 6140 :                                                                                                    |                                     |
|----------------------------------------------------------------------------------------------------|-------------------------------------|
| Product Configure Logs Maintenance Help                                                                                                    |                                     |
| Hardwar Identification                                                                                                    | RUList                              |
| Intrepi                                                                                                    |                                     |
| Switch Binding                                                                                                    | inn Eliza Channal Diratar           |
| Status Ports ation                                                                                                    | End User Premise (please configure) |
| SNMP Agent                                                                                                    |                                     |
| Indigendent Storer<br>Features<br>Date/Time<br>Threshold Alerts<br>Open Trunking<br>Export Configuration Report<br>If Enable Web Server<br>If Enable Teinet<br>Configuration Report<br>Problement Storer (Storer ( |                                     |
| Fight view                                                                                                    | Rear view                           |
| Configure management server                                                                                                    |                                     |

Figure 34: HAFM: Selecting Management Server

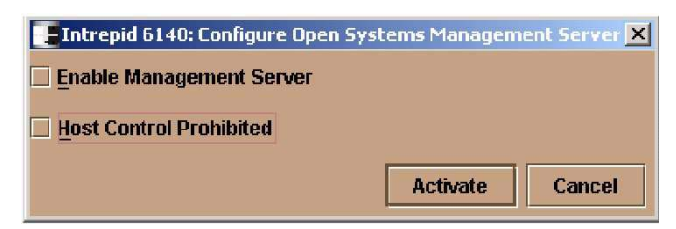

Figure 35: HAFM: Disabling Management Server

| Note: | Note that both features are disabled. |
|-------|---------------------------------------|
|       |                                       |

3. If the B-series product has Platform Management Services Enabled, you will need to disable it. To disable it, follow these steps:

login: admin
password: xxxxxx
Admin> switchdisable
Admin>msPlMgmtDeactivate
Admin>switchenable
Admin>reboot

## Step 12: Ensure Fabric Binding and Enterprise Fabric Mode are Disabled

If the M-Series product has a license key for SANtegrity Binding, ensure Fabric Binding and Enterprise Fabric Mode are disabled. Perform these steps:

- 1. To disable Fabric Binding and Enterprise Fabric Mode, use HAFM and select Fabrics, Enterprise Fabric Mode and Fabric Binding. If this feature is not installed, no further action is required.
- 2. From the Fabric Binding dialog box, make sure the Enable Fabric Binding box is not selected (not checked).
- 3. From the Enterprise Fabric Mode dialog box, make sure the Enable Fabric Binding box is not selected (not checked).

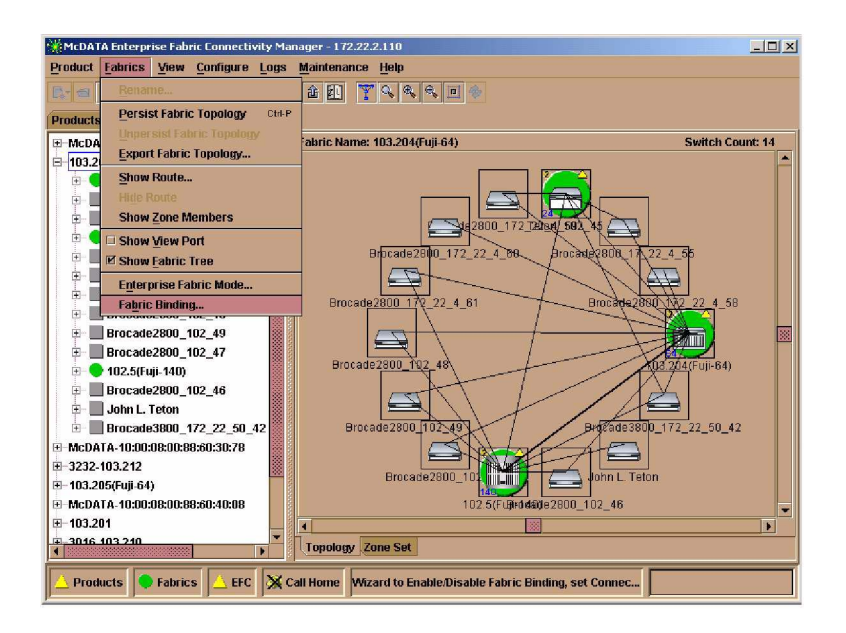

Figure 36: HAFM: Selecting Fabric Binding and Enterprise Fabric Mode

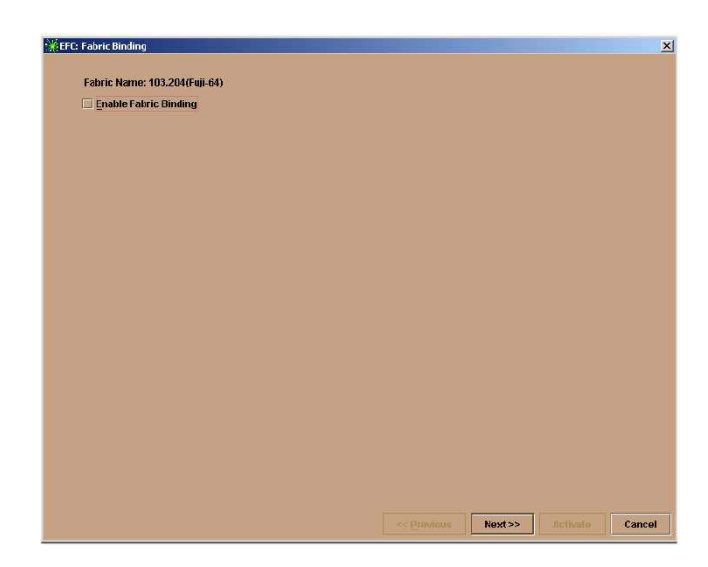

Figure 37: HAFM: Disabling Fabric Binding

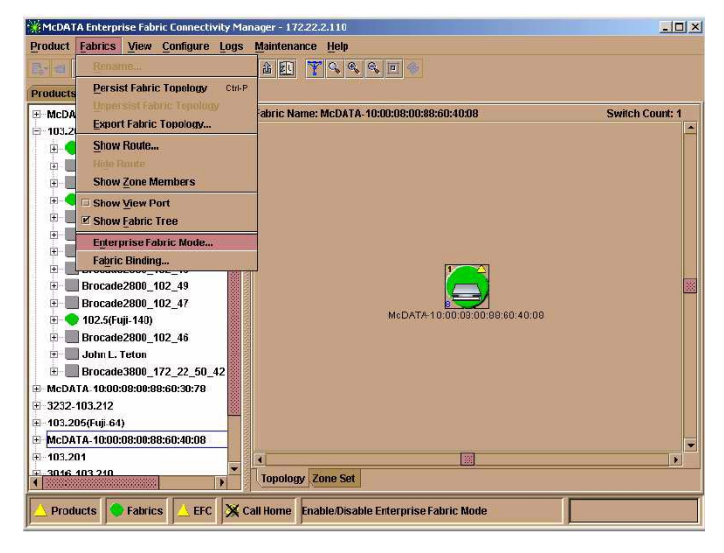

Figure 38: HAFM: Disabling Enterprise Fabric Mode

## Step 13: Add Switches to the Fabric One at a Time

It is recommended you add one switch at a time to the fabric. This is not a technical requirement; it is simply a recommendation. For example, before adding the ISL cables, you can block each port. After the cables are installed, you can then unblock each port "one at a time." Between each unblocking, ensure the fabric is up and operational by using HAFM to verify the fabric is up. Perform these steps:

- 1. To block ports on the M-Series, launch HAFM.
- 2. From HAFM, select Configure Ports and then check the Blocked Ports box.

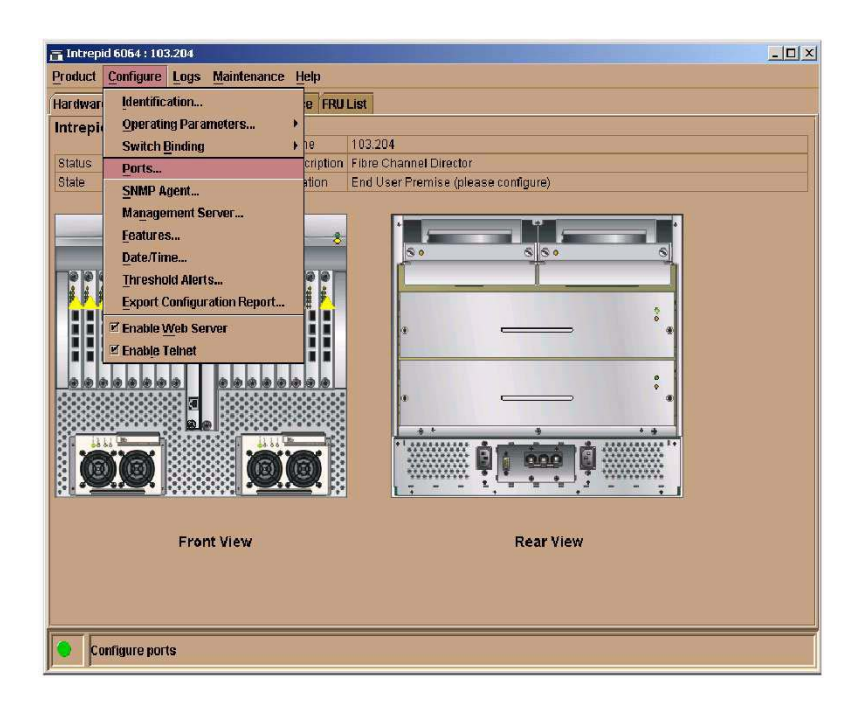

## Step 14: Merging and Managing Zoning Activities

To merge the Zone Sets (and their associated zones) properly:

- 1. Ensure that all the requirements, as specified in step-5 and step-6, are properly met
- 2. Ensure that an active Zone Set is present in both the fabrics after interopmode is enabled on B-series and all operating parameters are set on M-series as specified in the previous steps.
- 3. Join the fabrics and the active Zone Sets should merge
- 4. Once the merge is complete, to view and manage zones using HAFM, save the Zone Set. Use the "Save active zone set as.." button in "HAFM/Fabrics/Zone Set" for this purpose. Once you save it, the Zone Set and all zones will then be saved in the zone library.

After successfully merging the fabrics, HP recommends that you use HAFM for further management of zoning activities. You can also use EWS.

## HAFM Method

To use HAFM, perform these steps:

After you successfully merge the fabrics (M-Series & B-series), any further configuring of zones must be done using HAFM. **Do Not** use other software products for zoning the merged fabric.

#### **EWS Method**

You can use EWS to manage your zoning. Perform these steps:

1. Access the M-Series product, by typing the IP address of the M-Series product into the Web Address field on your web browser. For example, http://10.10.10.1.

A dialog box similar to the following displays.

| 3 | Please type y | our user name and password.    |  |
|---|---------------|--------------------------------|--|
| 3 | Site:         | 172.22.102.45                  |  |
|   | Realm         | EWS Oper Access                |  |
|   | User Name     |                                |  |
|   | Password      |                                |  |
|   | Save this     | password in your password list |  |

#### Figure 39: EWS: Entering Network User Name and Password

- 2. From the Enter Network Password dialog box, enter the User Name and Password and click OK.
- 3. Select the Configure option and the following screen displays.

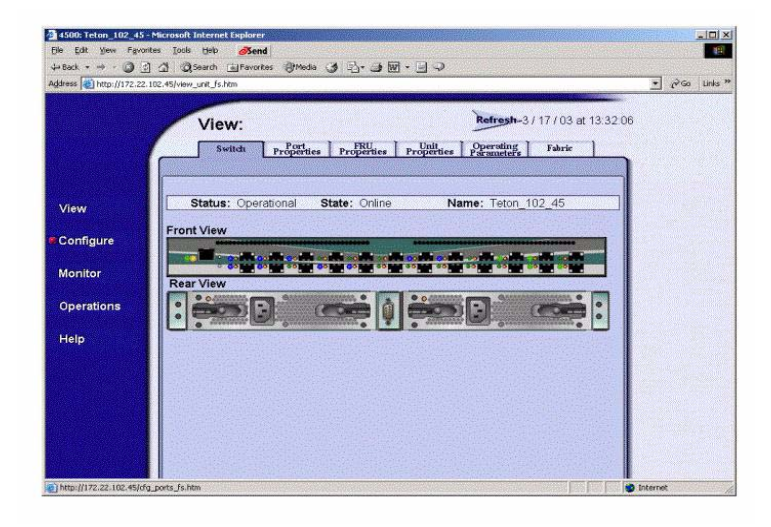

#### Figure 40: EWS: Selecting Configure Option

4. Select the Zoning tab and the following screen displays.

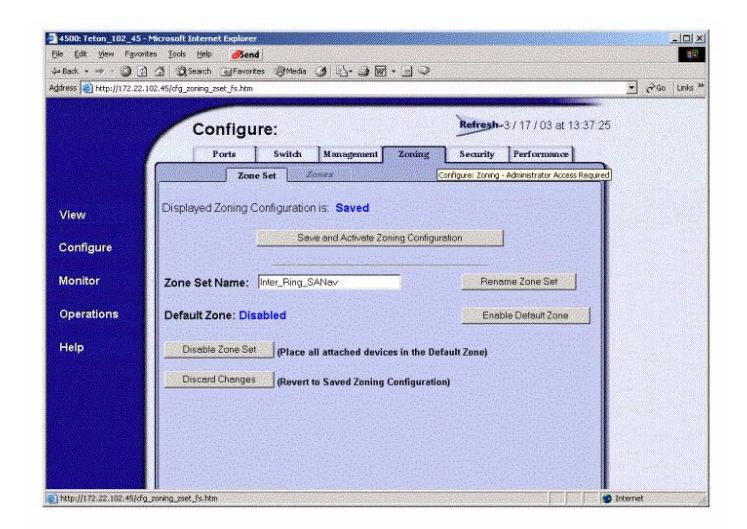

Figure 41: EWS: Selecting Zoning Tab

5. You can create, edit, and delete zones. You can also, activate and deactivate zoning.

# **Segmentation Errors**

| Reason Code | Reason                               |
|-------------|--------------------------------------|
| 0           | Segment not defined                  |
| 1           | Incompatible Link Parameters         |
| 2           | Duplicate Domain ID's                |
| 3           | Incompatible Zoning Configuration    |
| 4           | Build Fabric Protocol Error          |
| 5           | No Principal Switch                  |
| 6           | No Response from the attached switch |

To view segmentation reasons, you can launch HAFM.

For M-Series products, segmentation reasons are indicated in the Event Log list (HAFM).

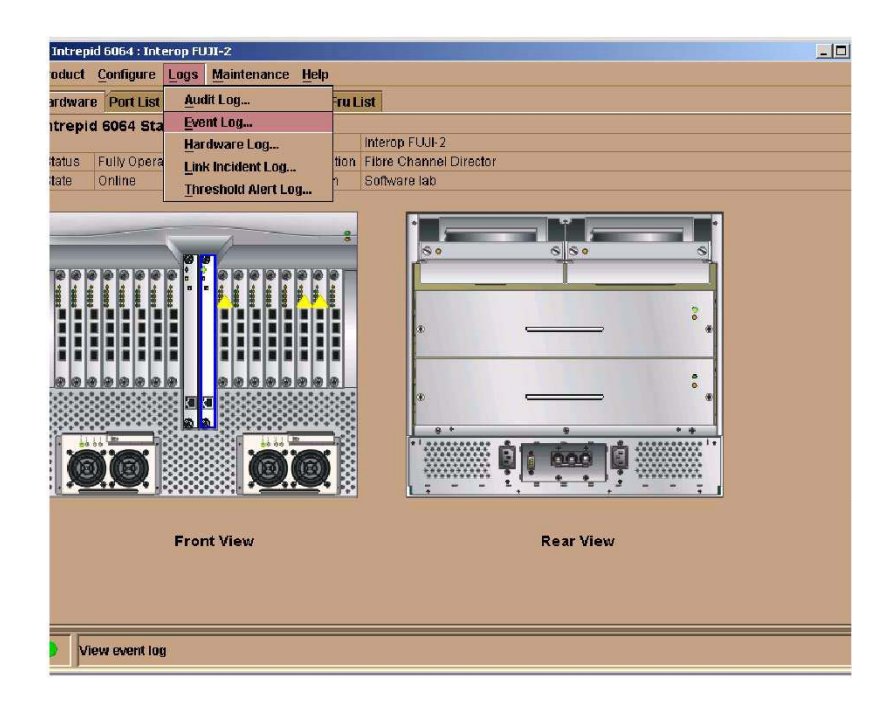

Figure 42: HAFM: Selecting View Event Log for Segmentation Errors

| 702 3:25:08 AM<br>702 10:13:43 AM<br>702 6:49:13 PM<br>702 4:56:30 PM | 070<br>081<br>430 | E_Port has become segmented.            | To All sold sold sold sold sold sold sold so |       |                                        |
|-----------------------------------------------------------------------|-------------------|-----------------------------------------|----------------------------------------------|-------|----------------------------------------|
| /02 10:13:43 AM<br>/02 6:49:13 PM<br>/02 4:56:30 PM                   | 081<br>430        |                                         | Intermational                                |       | 04 00 00 00 01 00 00 00 17 00 00 0     |
| /02 6:49:13 PM<br>/02 4:56:30 PM                                      | 430               | Port set to invalid attachment state    | Informational                                |       | 10 00 00 00 05 00 00 00 00 00 00 00 0  |
| /02 4:56:30 PM                                                        | 100               | Excessive Ethernet transmit errors.     | Informational                                | CTP-0 | E9 03 00 00 00 00 00 00 00 00 00 00 00 |
|                                                                       | 422               | CTP firmware synchronization complete   | Informational                                | CTP-0 |                                        |
| /02 4:56:30 PM                                                        | 421               | Firmware download complete.             | Informational                                | CTP-0 | 30 34 2E 30 30 2E 30 30 20 32 33 (     |
| /02 4:55:20 PM                                                        | 417               | CTP firmware synchronization initiated. | Informational                                | CTP-0 | 30 34 2E 30 30 2E 30 30 20 32 33 (     |
| /02 4:55:16 PM                                                        | 410               | CTP card reset.                         | Informational                                | CTP-0 | 44                                     |
| /02 4:54:44 PM                                                        | 070               | E_Port has become segmented.            | Informational                                |       | 05 00 00 00 01 00 00 00 17 00 00 0     |
| /02 4:54:05 PM                                                        | 423               | CTP firmware download initiated.        | Informational                                | CTP-0 |                                        |
| /02 4:31:26 PM                                                        | 070               | E_Port has become segmented.            | Informational                                |       | 03 00 00 00 04 00 00 00 04 00 00 0     |
| /02 4:31:21 PM                                                        | 070               | E_Port has become segmented.            | Informational                                |       | 00 00 00 00 04 00 00 00 04 00 00 0     |
| /02 4:28:04 PM                                                        | 070               | E_Port has become segmented.            | Informational                                |       | 04 00 00 00 01 00 00 00 17 00 00 0     |
| /02 3:55:09 PM                                                        | 070               | E_Port has become segmented.            | Informational                                |       | 03 00 00 00 04 00 00 00 04 00 00 0     |
| /02.1:11:51 PM                                                        | 081               | Port set to invalid attachment state    | Informational                                |       | 06 00 00 00 05 00 00 00 10 00 08 0     |
| /021:10:57 PM                                                         | 081               | Port set to invalid attachment state    | Informational                                |       | 06 00 00 00 05 00 00 00 10 00 08 0     |
| /02 1:10:03 PM                                                        | 081               | Port set to invalid attachment state    | Informational                                |       | 06 00 00 00 05 00 00 00 10 00 08 0     |
| /02 1:09:09 PM                                                        | 081               | Port set to invalid attachment state    | Informational                                |       | 06 00 00 00 05 00 00 00 10 00 08 0     |
| /02 1:08:15 PM                                                        | 081               | Port set to invalid attachment state    | Informational                                |       | 06 00 00 00 05 00 00 00 10 00 08 0     |
| /02 1:07:20 PM                                                        | 081               | Port set to invalid attachment state    | Informational                                |       | 06 00 00 00 05 00 00 00 10 00 08 0     |
| /02 1:06:26 PM                                                        | 081               | Port set to invalid attachment state    | Informational                                |       | 06 00 00 00 05 00 00 00 10 00 08 0     |
| /02 1:05:32 PM                                                        | 081               | Port set to invalid attachment state    | Informational                                |       | 06 00 00 00 05 00 00 00 10 00 08 0     |
| /02 1:04:38 PM                                                        | 081               | Port set to invalid attachment state    | Informational                                |       | 06 00 00 00 05 00 00 00 10 00 08 0     |
| /02 1:03:44 PM                                                        | 081               | Port set to invalid attachment state    | Informational                                |       | 06 00 00 00 05 00 00 00 10 00 08 0     |
| /02 1:02:49 PM                                                        | 081               | Port set to invalid attachment state    | Informational                                |       | 06 00 00 00 05 00 00 00 10 00 08 0     |
| /02 1:01:56 PM                                                        | 081               | Port set to invalid attachment state    | Informational                                |       | 06 00 00 00 05 00 00 00 10 00 08 0     |
| /02 1:01:02 PM                                                        | 081               | Port set to invalid attachment state    | Informational                                |       | 06 00 00 00 05 00 00 00 10 00 08 0     |
| /02 1:00:07 PM                                                        | 081               | Port set to invalid attachment state    | Informational                                |       | 06 00 00 00 05 00 00 00 10 00 08 0     |
| /02 12:59:13 PM                                                       | 081               | Port set to invalid attachment state    | Informational                                |       | 06 00 00 00 05 00 00 00 10 00 08 0     |
|                                                                       |                   |                                         |                                              |       |                                        |
|                                                                       |                   |                                         |                                              |       |                                        |

Figure 43: HAFM: Viewing Event Log for Segmentation

**Note:** the Description Field provides the activity. The event data field (byte 4) provides the reason. For this example, byte 4 of the Event Data is 01. By looking at the segmentation table on *Segmentation Errors* on page 35, you find the segmentation reason is due to an Incompatible Link Parameters error. Byte 0 of the Event Data provides the port number. For this example, byte 0 is 04, which is port 4.

## **Supported Configuration Rules**

To obtain a list of supported configurations, please contact your local HP Customer Representative. They can tell you the exact firmware and software versions and the specific models that are recommended for both M-Series and B-series.

## **Fabric Rules**

- Up to 16 switches and 3 hops maximum per fabric
- Each fabric can consist of a mix of the switch models listed in Table 2 and Table 3
- B-Series switches must utilize all the default HP configuration settings with the exception of INTEROPMODE 1.
- M-Series switches must utilize all the default HP configuration settings.

Note: CA/DRM products are not supported in a merged SAN fabric.

#### Table 2: StorageWorks B-Series Product Line Switches

| HP StorageWorl                                | ks Switch Name                                                 | Firmware<br>Version | Number of Ports                                                              |
|-----------------------------------------------|----------------------------------------------------------------|---------------------|------------------------------------------------------------------------------|
| HP StorageWorks MSA SAN sw                    | ritch 2/8                                                      |                     | 8                                                                            |
| HP StorageWorks SAN Switch 2                  | 2/8 EL, 2/8 Power Pak                                          | 3.1                 | 8                                                                            |
| HP StorageWorks SAN Switch 2                  | 2/16, 2/16 EL, 2/16 Power Pak                                  |                     | 16                                                                           |
| HP StorageWorks SAN Switch 2                  | 2/32, 2/32 Power Pak                                           | 4.1                 | 32                                                                           |
| HP Switch Name                                | Compaq StorageWorks<br>Switch Name                             |                     | Number of Ports                                                              |
| HP Brocade 2400<br>(HP reseller)              | CPQ StorageWorks<br>SAN Switch 8                               |                     | 8                                                                            |
| N/A                                           | CPQ StorageWorks<br>SAN Switch 8-EL                            |                     | 8                                                                            |
| HP Brocade 2800<br>(HP reseller)              | CPQ StorageWorks<br>SAN Switch 16                              |                     | 16                                                                           |
| N/A                                           | CPQ StorageWorks<br>SAN Switch 16-EL                           | 2.6.1               | 16                                                                           |
| HP Surestore FC Switch 6164<br>(64 ISL Ports) | CPQ StorageWorks<br>SAN Switch Integrated/32<br>(64 ISL Ports) |                     | 32 (counts as 6 switches and 2<br>hops when applying<br>configuration rules) |
| HP Surestore FC Switch 6164<br>(32 ISL Ports) | CPQ StorageWorks<br>SAN Switch Integrated/64<br>(32 ISL Ports) |                     | 64 (counts as 6 switches and 2<br>hops when applying<br>configuration rules) |

| HP StorageWorl                             | ks Switch Name                         | Firmware<br>Version | Number of Ports |
|--------------------------------------------|----------------------------------------|---------------------|-----------------|
| HP Surestore FC 1Gb/2Gb<br>Entry Switch 8B | N/A                                    |                     | 8               |
| N/A                                        | CPQ StorageWorks<br>SAN Switch 2/8-EL  |                     | 8               |
| N/A                                        | CPQ StorageWorks<br>SAN Switch 2/16-EL | 3.1                 | 16              |
| HP Surestore FC 1Gb/2Gb<br>Switch 8B       | N/A                                    |                     | 8               |
| HP Surestore FC 1Gb/2Gb<br>Switch 16B      | CPQ StorageWorks<br>SAN Switch 2/16    |                     | 16              |

#### Table 2: StorageWorks B-Series Product Line Switches (Continued)

#### Table 3: HP StorageWorks M-Series Product Line Switches

| hp StorageWorks Switch Name      | Firmware<br>Version | Number of<br>Ports |
|----------------------------------|---------------------|--------------------|
| hp StorageWorks edge switch 2/16 |                     | 16                 |
| hp StorageWorks edge switch 2/24 | 05.01.00-24         | 24                 |
| hp StorageWorks edge switch 2/32 | 07.01.00-09         | 32                 |
| hp StorageWorks director 2/64    | HAFM                | 64                 |
| hp StorageWorks director 2/140   |                     | 140                |

## Table 4: O/S and Storage Systems Versions

| Operating<br>System | HBA      | "Driver, FW, BIOs"               | Multi-path  | Storage    | Storage FW     |
|---------------------|----------|----------------------------------|-------------|------------|----------------|
| HP-UX 11.00         | A6795A   | B11.00.10                        | SP 3.0b     | EVA        | VCS 2.005      |
| HP-UX 11.00         | A6795A   | B11.00.10                        | AP 2.01.02  | XP128/1024 | 21.05.06.00/00 |
| HP-UX 11.11         | A6795A   | B11.11.09                        | SP 3.0b     | EVA        | VCS 2.005      |
| HP-UX 11.11         | A6795A   | B11.11.09                        | AP 2.01.02  | XP128/1024 | 21.05.06.00/00 |
|                     |          |                                  |             |            |                |
| Windows<br>2000 SP3 | FCA2101  | "5-4.82a16, 3.91a1,<br>1.63a1"   | SP 4.0a     | EVA        | VCS 2.005      |
| Windows<br>2000 SP3 | LP9002   | "5-4.82a16, 3.91a1,<br>1.63a1"   | AP 2.01.00  | XP128/1024 | 21.05.06.00/00 |
|                     |          |                                  |             |            |                |
| Sun Solaris 8       | FCA2257P | "3.26, 3.1.2, 1.18.5<br>(FCODE)" | SP 3.0b     | EVA        | VCS 2.005      |
| Sun Solaris 8       | QLA2310  | "3.26, 3.1.2, 1.18.5<br>(FCODE)" | Veritas DMP | XP128/1024 | 21.05.06.00/00 |
|                     |          |                                  |             |            |                |
| Linux AS 2.1        | FCA2214  | "6.0.4, 1.33"                    |             | EVA        | VCS 2.005      |

| Feature Description                                                                                                    | B-Series only<br>Fabric                                                                                                    | M-Series only<br>Fabric                                                                                                    | Interoperating<br>Fabric based on<br>existing T11<br>standards<br>documents                   |
|----------------------------------------------------------------------------------------------------|----------------------------------------------------------------------------------------------------|----------------------------------------------------------------------------------------------------|-----------------------------------------------------------------------------------------------|
| StorageWorks Fabric<br>Watch: Monitor fabric<br>elements for fabric<br>events, errors,<br>performance<br>thresholds.                                                                           | Supported                                                                                                    | N.A.                                                                                                    | Works in<br>interoperating fabric<br>on B-Series switches.                                    |
| SAN/Fibre Channel<br>Switch Management:<br>IP connections to<br>switch management<br>GUIs.                                                                                                    | Supported                                                                                                    | N.A.                                                                                                    | Works in<br>interoperating fabric<br>on B-Series switches.                                    |
| HP StorageWorks<br>HAFM                                                                                                    | N.A.                                                                                                    | Supported                                                                                                    | Works in<br>interoperating fabric,<br>identifies B-Series as<br>generic switches              |
| ISL Trunking: Multiple<br>ISL between a switch<br>pair are grouped to<br>look like one tast ISL.                                                                                               | B-Series ISL Trunking:<br>Works on ISLs<br>connected to ports on<br>one ASIC pair.                                                                                  | Not supported at this time.                                                                                                    | Not Supported.                                                                                |
| Frame Level Zoning:<br>Provides isolation<br>between groups of<br>ports by controlling<br>admission of frames<br>to fabric based on<br>zone definitions and<br>frame destination<br>addresses. | B-Series Hardware<br>Enforced Zoning:<br>Checks incoming<br>frames to see whether<br>delivery is allowed.<br>Backs off to name<br>server zoning if many<br>entries. | M-Series Hardware<br>Enforced Zoning:<br>Checks incoming<br>frames to see whether<br>delivery is allowed.<br>Hard Zoning requires<br>(5.01.00-24 and<br>above) | No public protocol for<br>per-frame zoning is<br>defined.                                     |
| Name Server Zoning:<br>Prevents discovery of<br>unauthorized<br>addresses, but does<br>not prevent frame<br>delivery if addresses<br>are found out some<br>other way.                          | Supported                                                                                                    | Supported.                                                                                                    | Name Server Zoning<br>is a mandatory<br>features of the T11<br>interoperability<br>standards. |
| Fabric performance<br>monitoring: Gives<br>insight into<br>performance of the<br>SAN.                                                                                                    | Advanced<br>Performance<br>Monitoring: Provides<br>information on<br>end-to-end<br>performance of<br>tabric.                                                        | Port Level Monitoring                                                                                                    | Not Supported                                                                                 |
| Real-time monitoring<br>of fabric events.                                                                                                    | Fabric Watch: Tracks<br>a variety of SAN<br>fabric elements,<br>events, and counters                                                                                | HAFM tool: Tracks a variety of SAN fabric elements and events.                                                                                                 | Management server<br>talks to switch agents<br>independently.                                 |

Table 5: B-Series and M-Series Interoperable Features

| Feature Description                                                            | B-Series only<br>Fabric                                             | M-Series only<br>Fabric       | Interoperating<br>Fabric based on<br>existing T11<br>standards<br>documents                                                                                                    |
|--------------------------------------------------------------------------------|---------------------------------------------------------------------|-------------------------------|----------------------------------------------------------------------------------------------------|
| FC-AL support.                                                                 | QuickLoop: supports<br>Fibre Channel<br>Arbitrated Loop<br>devices. | Supported on<br>M-Series 2/24 | Operates on<br>individual switches.                                                                                                    |
| Support for<br>traditional SNMP<br>management method.                          | Switch MIBs.                                                        | Switch MIBs.                  | Each switch is<br>managed<br>independently.                                                                                                    |
| Simple Name Server:<br>Provides centralized<br>control of device<br>addresses. | Simple Name Server                                                  | Simple Name Server            | Interoperate under<br>T11 standards.                                                                                                    |
| Alias Server: Supports broadcast function.                                     | B-Series Alias Server.                                              | Broadcast.                    | Interoperate under<br>T11 standards.                                                                                                    |
| Fabric Security                                                                | B-Series Secure Fabric<br>OS: 2.6x/3.1/4.1<br>code streams          | M-Series: SANtegrity          | Will interoperate<br>under T11 standards<br>when they are agreed<br>upon.<br>M-Series Switch<br>Binding feature of<br>SANtegrity will<br>operate in an<br>interoperating fabric. |
| Stand-alone switch<br>management console.                                      | Not available.                                                      | Embedded Web<br>Server        | Not applicable:<br>Switch teature.                                                                                                    |
| Port Error reporting.                                                          | Yes.                                                                | Yes.                          | Yes.                                                                                                    |
| Alerts and Traps.                                                              | Yes.                                                                | Yes.                          | Yes.                                                                                                    |
| Port Statistics.                                                               | Yes.                                                                | Yes.                          | Yes.                                                                                                    |
| Event Logs.                                                                    | Yes.                                                                | Yes.                          | Yes.                                                                                                    |
| Telnet.                                                                        | Yes.                                                                | Yes.                          | Yes.                                                                                                    |
| Phone Home Feature.                                                            | No.                                                                 | Yes.                          | Yes.                                                                                                    |
| Email Home Feature.                                                            | Yes.                                                                | Yes.                          | Yes.                                                                                                    |

Table 5: B-Series and M-Series Interoperable Features (Continued)

## Troubleshooting

- 1. If you see an ISL on the M-Series product that segments due to a Build Fabric Protocol Error, you can recover by blocking, then unblocking the port. You may need to do this several times.
- 2. If you see an ISL on the M-Series product that segments due to Incomp Zoning Config, and you believe this is incorrect, you can recover by blocking, then unblocking the port. You may need to do this several times.
- 3. If you see fabric segmentation errors and messages like "Platform Management Database inconsistency" on B-Series switches, then disable management server on B-Series using "msPlMgmtDeactivate", and then reboot the B-Series switch as shown in step-11, item #3.
- 4. If you have zone merging problems, check the following:
  - Remember the Active Zone set in the M-Series and the Active Zone set in the B-series must be unique. You cannot have the same zone name with different WWN members.
  - Only WWN zoning is permitted for heterogeneous fabrics. Domain, Port, or Area zoning are not supported.
  - Make sure the zones are compatible between the M-Series and B-series. See Step 5: Ensure All Switches Are Set Up with WWN Zoning, page 16 for more details.

# Glossary

#### ISL

Interswitch Link. This is the link that connects two switches.

#### **Operating Mode**

This is the mode of the fabric. For M-Series, two modes exist (M-Series Fabric or Open Fabric). "M-Series Fabric" mode is designed for a fabric that consists only of M-Series products. The "Open Fabric" mode is designed for fabrics that consist of M-Series and other vendor switches.

#### Segmentation

The act of "Non-Connection" between two switches. Numerous reasons exist for an ISL to segment. See *Segmentation Errors* on page 35 for more details.